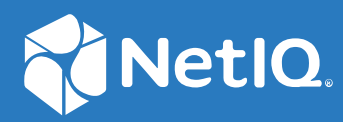

## NetIQ<sup>®</sup> Identity Manager Driver for REST Implementation Guide

November 2022

#### Legal Notice

For information about NetIQ trademarks, see https://www.netiq.com/company/legal/.

Copyright (C) 2020 NetIQ Corporation. All rights reserved.

## Contents

|   | About NetIQ Corporation                | 7  |
|---|----------------------------------------|----|
|   | About This Guide                       | 9  |
|   | About this Book and the Library        | 11 |
| 1 | Understanding the REST Driver          | 13 |
|   | Key Terms                              | 13 |
|   | Identity Manager                       | 14 |
|   | Connected System                       | 14 |
|   | Identity Vault                         | 14 |
|   | Identity Manager Engine                | 14 |
|   | Driver Shim                            | 14 |
|   | Driver Packages                        | 14 |
|   | Remote Loader                          | 15 |
|   | Driver Concepts                        | 15 |
|   | Introduction                           | 15 |
|   | How the Driver Works                   | 18 |
|   | Understanding Driver Operation Data    | 19 |
|   | Support for Standard Driver Features   | 21 |
|   | Supported Operations                   | 22 |
|   | Local Platforms.                       | 22 |
|   | Remote Platforms                       |    |
|   | Supporting Driver Authentication       | 22 |
|   | Supporting Publish Mode                | 25 |
|   | Synchronizing Information              | 24 |
|   |                                        |    |
| 2 | Installing the Driver Files            | 27 |
|   | Prerequisites for Driver Installation. | 27 |
|   | Installing the REST Driver Files       | 27 |
| - |                                        |    |
| 3 | Creating A New Driver Object           | 29 |
|   | Creating the Driver Object in Designer | 29 |
|   | Importing the Current Driver Packages  | 29 |
|   | Installing the Driver Packages         | 31 |
|   | Configuring the Driver Object          | 41 |
|   | Deploying the Driver Object            | 42 |
|   | Starting the Driver                    | 43 |
|   | Activating the Driver                  | 44 |
|   | Adding Packages to an Existing Driver  | 44 |
| 4 | Upgrading an Existing Driver           | 47 |
|   | Supported Upgrade Paths                | 47 |
|   | Upgrading the Driver                   | 47 |
|   |                                        | -  |

|   | Upgrad                                                                                 | dingthe  |
|---|----------------------------------------------------------------------------------------|----------|
|   | Installed                                                                              |          |
|   | Packages                                                                               | 47       |
|   | Applying the Driver Patch                                                              | 48       |
| 5 | Customizing the Driver for RESTful Services                                            | 51       |
|   | Modifying Java Extensions                                                              | 51       |
|   | Modifying the JSON/XML Payload                                                         | 51       |
|   | Using driver-operation-data                                                            | 52       |
|   | Modifying JSON with Path Expressions                                                   | 52       |
|   | JSON Path Expressions                                                                  | 53       |
|   | Usage of JSON Modifier for Publisher Polling                                           | 55       |
|   | REST Driver Pagination                                                                 |          |
|   | Supported Pagination techniques:                                                       |          |
|   | Cursor Pagination                                                                      | 60<br>60 |
|   |                                                                                        |          |
| 6 | Securing Communication                                                                 | 65       |
|   | Configuring the Publisher Channel                                                      | 65       |
|   | Configuring the Subscriber Channel                                                     | 66       |
| 7 | Managing the Driver                                                                    | 69       |
| 8 | Use Case Based Deployment of REST Driver with Connected Applications                   | 71       |
|   | Sample Deployment of REST Driver for Salesforce                                        |          |
|   | Creating a Connected App for Identity Manager in Salesforce                            |          |
|   | Terminologies of Querying Parameters used in Salesforce and Designer                   | 71       |
|   | Sample Data Flow Between REST Driver and Salesforce                                    | 73       |
|   | Creating REST Driver Object for Connecting to Salesforce in Designer                   | 74       |
| 9 | Troubleshooting the Driver                                                             | 91       |
|   | Hidden JSON Content in Output Transformation Policy Channels                           | 91       |
|   | REST Driver Is Unable to Sync Configured Parameters and Passwords While Upgrading      | 91       |
|   | Driver Shim Errors                                                                     | 92       |
|   | Troubleshooting Driver Processes                                                       | 92       |
|   | Driver Reports an Error When a Password or an Attribute Value Contains the < Character | 92       |
| A | Driver Properties                                                                      | 93       |
|   | Driver Configuration                                                                   | 93       |
|   | Driver Module                                                                          | 93       |
|   | Authentication                                                                         | 94       |
|   | Startup Option                                                                         | 94       |
|   | Driver Parameters                                                                      | 94       |
|   |                                                                                        | 102      |
|   | Global Configuration Values.                                                           |          |
|   | Password Synchronization.                                                              | 103      |
|   |                                                                                        |          |

|   | Permission Collection and Reconciliation | 104 |
|---|------------------------------------------|-----|
| В | Using Java Extensions                    | 105 |
|   | Overview                                 |     |
| С | Trace Levels                             | 109 |
| D | Supported JSON Format                    | 111 |

## **About NetIQ Corporation**

We are a global, enterprise software company, with a focus on the three persistent challenges in your environment: Change, complexity and risk—and how we can help you control them.

### **Our Viewpoint**

#### Adapting to change and managing complexity and risk are nothing new

In fact, of all the challenges you face, these are perhaps the most prominent variables that deny you the control you need to securely measure, monitor, and manage your physical, virtual, and cloud computing environments.

#### Enabling critical business services, better and faster

We believe that providing as much control as possible to IT organizations is the only way to enable timelier and cost effective delivery of services. Persistent pressures like change and complexity will only continue to increase as organizations continue to change and the technologies needed to manage them become inherently more complex.

### **Our Philosophy**

#### Selling intelligent solutions, not just software

In order to provide reliable control, we first make sure we understand the real-world scenarios in which IT organizations like yours operate—day in and day out. That's the only way we can develop practical, intelligent IT solutions that successfully yield proven, measurable results. And that's so much more rewarding than simply selling software.

#### Driving your success is our passion

We place your success at the heart of how we do business. From product inception to deployment, we understand that you need IT solutions that work well and integrate seamlessly with your existing investments; you need ongoing support and training post-deployment; and you need someone that is truly easy to work with—for a change. Ultimately, when you succeed, we all succeed.

### **Our Solutions**

- Identity & Access Governance
- Access Management
- Security Management
- Systems & Application Management
- Workload Management
- Service Management

### **Contacting Sales Support**

For questions about products, pricing, and capabilities, contact your local partner. If you cannot contact your partner, contact our Sales Support team.

| Worldwide:                | www.netiq.com/about_netiq/officelocations.asp |
|---------------------------|-----------------------------------------------|
| United States and Canada: | 1-888-323-6768                                |
| Email:                    | info@netiq.com                                |
| Web Site:                 | www.netiq.com                                 |

### **Contacting Technical Support**

For specific product issues, contact our Technical Support team.

| Worldwide:                       | www.netiq.com/support/contactinfo.asp |
|----------------------------------|---------------------------------------|
| North and South America:         | 1-713-418-5555                        |
| Europe, Middle East, and Africa: | +353 (0) 91-782 677                   |
| Email:                           | support@netiq.com                     |
| Web Site:                        | www.netiq.com/support                 |

### **Contacting Documentation Support**

Our goal is to provide documentation that meets your needs. The documentation for this product is available on the NetIQ Web site in HTML and PDF formats on a page that does not require you to log in. If you have suggestions for documentation improvements, click **Add Comment** at the bottom of any page in the HTML version of the documentation posted at www.netiq.com/documentation. You can also email Documentation-Feedback@netiq.com. We value your input and look forward to hearing from you.

### **Contacting the Online User Community**

NetIQ Communities, the NetIQ online community, is a collaborative network connecting you to your peers and NetIQ experts. By providing more immediate information, useful links to helpful resources, and access to NetIQ experts, NetIQ Communities helps ensure you are mastering the knowledge you need to realize the full potential of IT investments upon which you rely. For more information, visit community.netiq.com.

## **About This Guide**

This guide explains how to install and configure the Identity Manager Driver for REST to establish communication between the Identity Manager and the connected application. The guide includes the following information:

- Chapter 1, "Understanding the REST Driver," on page 13
- Chapter 2, "Installing the Driver Files," on page 27
- Chapter 3, "Creating A New Driver Object," on page 29
- Chapter 4, "Upgrading an Existing Driver," on page 47
- Chapter 5, "Customizing the Driver for RESTful Services," on page 51
- Chapter 6, "Securing Communication," on page 65
- Chapter 7, "Managing the Driver," on page 69
- Chapter 8, "Use Case Based Deployment of REST Driver with Connected Applications," on page 71
- Chapter 9, "Troubleshooting the Driver," on page 91
- Appendix A, "Driver Properties," on page 93
- Appendix B, "Using Java Extensions," on page 105
- Appendix C, "Trace Levels," on page 109
- Appendix D, "Supported JSON Format," on page 111

#### Audience

This guide is intended for administrators implementing Identity Manager, application server developers, Web services administrators, and consultants. You should also have an understanding of DSML/SPML, REST, JSON, and HTML.

#### Feedback

We want to hear your comments and suggestions about this manual and the other documentation included with this product. Please use the User Comments feature at the bottom of each page of the online documentation, or go to www.novell.com/documentation/feedback.html and enter your comments there.

#### **Documentation Updates**

For more information about the library for Identity Manager, see the following resources:

- Identity Manager documentation website (https://www.netiq.com/documentation/identitymanager-48/)
- Identity Manager drivers documentation website (https://www.netiq.com/documentation/ identity-manager-48-drivers/)

## About this Book and the Library

The *Identity Manager Driver for REST Implementation Guide* explains how to install and configure the Identity Manager Driver for REST.

### **Intended Audience**

This book provides information for administrators implementing Identity Manager, application server developers, Web services administrators, and consultants, who also have an understanding of DSML/SPML, REST, JSON and HTML.

### **Other Information in the Library**

For more information about the library for Identity Manager, see the following resources:

- Identity Manager documentation website (https://www.netiq.com/documentation/identitymanager-48/)
- Identity Manager drivers documentation website (https://www.netiq.com/documentation/ identity-manager-48-drivers/)

1

## **Understanding the REST Driver**

**REST** (**Representational State Transfer**) is an HTTP-based protocol used for Internet communication. REST is the widely emerging standard for applications across World Wide Web, Software as a Service (SaaS) applications, distributed systems, cloud-based services, web services and other business critical applications. A RESTful service is implemented using the HTTP protocol and the principles of REST.

The Identity Manager driver for REST enables identity provisioning and data synchronization between an Identity Vault and any RESTful service.

The driver is not targeted to a specific Web service. The driver is a generic shim that handles the HTTP transport of data between an Identity Vault and a RESTful service. For this driver, a RESTful service is defined as an application that uses HTTP as the transport protocol. The REST driver provides interfaces to transform events and data between Identity Vault and connected system. The driver also exposes REST endpoints that enables Identity Manager to function as a RESTful service.

The driver provides the following key features:

- Supports Anonymous, Basic, and OAuth2.0 authentication
- Supports XML/JSON based requests between the Identity Manager and any RESTful services
- Provides interfaces to extend driver functionalities
- Exposes the REST endpoints that enables CRUD operation to be done in RESTful way on Identity Vault
- Supports password synchronization

This section provides the following information for the REST driver:

- "Key Terms" on page 13
- "Driver Concepts" on page 15
- "Support for Standard Driver Features" on page 21

### **Key Terms**

- "Identity Manager" on page 14
- "Connected System" on page 14
- "Identity Vault" on page 14
- "Identity Manager Engine" on page 14
- "Driver Shim" on page 14
- "Driver Packages" on page 14
- "Remote Loader" on page 15

### **Identity Manager**

NetIQ Identity Manager is a service that synchronizes data among servers in a set of connected systems by using a robust set of configurable policies. Identity Manager uses the Identity Vault to store shared information, and uses the Identity Manager engine for policy-based management of the information as it changes in the vault or connected system. Identity Manager runs on the server where the Identity Vault and the Identity Manager engine are located.

### **Connected System**

A connected system is any system that can share data with Identity Manager through a driver. Any RESTful service is a connected system for this driver.

### **Identity Vault**

The Identity Vault is a persistent database powered by eDirectory and used by Identity Manager to hold data for synchronization with a connected system. The vault can be viewed narrowly as a private data store for Identity Manager or more broadly as a metadirectory that holds enterprise-wide data. Data in the vault is available to any protocol supported by eDirectory, including the NetWare Core Protocol (NCP), which is the traditional protocol used by Identity Console, and LDAP.

Because the vault is powered by eDirectory, Identity Manager can be easily integrated into your corporate directory infrastructure by using your existing directory tree as the vault.

### **Identity Manager Engine**

The Identity Manager engine is the core server that implements the event management and policies of Identity Manager. The engine runs on the Java Virtual Machine in eDirectory.

### **Driver Shim**

A driver shim is the component of a driver that converts the XML-based Identity Manager command and event language (XDS) to the protocols and API calls needed to interact with a connected system. The shim is called to execute commands on the connected system after the Output Transformation runs. Commands are usually generated on the Subscriber channel but can be generated by command write-back on the Publisher channel.

### **Driver Packages**

The REST driver packages are available on the Package Update site. When you create a driver with packages in Designer, Designer creates a set of policies and rules suitable for synchronizing with the REST driver.

The REST driver packages are:

- **NETQRESTBASE**: A mandatory package for the REST driver containing basic driver settings with handlers, to establish connection with the connected application.
- **NETQRESTDCFG**: An optional package with some basic default configuration, can be modified as required to connect with the connected application accordingly.

- NETQRESTJSON: Contains the default JSON policies for converting XDS to JSON format and vice versa.
- **NETQRESTPWD**: Contains the policies for password synchronization.

### **Remote Loader**

A Remote Loader enables a driver shim to execute outside of the Identity Manager engine (perhaps remotely on a different machine). The Remote Loader is a service that executes the driver shim and passes information between the shim and the Identity Manager engine.

For the REST driver, install the driver shim on the server where the Remote Loader is running. You can choose to use SSL to encrypt the connection between the Identity Manager engine and the Remote Loader. For more information, see "Configuring the Drivers to Run in Remote Mode with SSL" in the *NetIQ Identity Manager Setup Guide for Linux* or "Configuring the Remote Loader and Drivers" in the *NetIQ Identity Manager Setup Guide for Windows*.

### **Driver Concepts**

This section contains the following information:

- "Introduction" on page 15
- "How the Driver Works" on page 18

### Introduction

The following concepts are associated with the REST driver:

- "REST" on page 15
- "JSON" on page 16
- "Resource" on page 16
- "Resource Handler" on page 16
- "URL Placeholder" on page 17
- "XML" on page 17
- "HTTP" on page 18
- "HTTPS" on page 18

#### REST

**REST** is an HTTP-based protocol for exchanging messages over the network. Since REST is built on HTTP protocol, it supports POST, PUT, GET, PATCH, DELETE methods to communicate with the application logic.

#### JSON

**JSON** (Java Script Object Notation) is a lightweight data-interchange format. JSON stores information in a Key-Value pair format. The Identity Manager driver for REST uses JSON as a data format for payload transfer. For more information about the JSON format used by the driver, see Appendix D, "Supported JSON Format," on page 111.

#### Resource

A resource is a user, group, or an object that the driver tries to synchronize with the Subscriber and Publisher channels. To be more precise, a REST resource in the driver is a combination of the REST application schema name and the Resource handler. For example, in the URL http://ipaddress:port/User, User is an example of a REST resource that can be configured to use Default as the Resource Handler. For more information, see "Resources" on page 99. To configure a REST resource, Identity Manager provides Driver Configuration options.

#### **Resource Handler**

A Resource handler is the mapping of an Identity Manager operation with the REST method. To configure a Resource handler, Identity Manager provides the Driver Configuration options. For more information, see "Resources" on page 99.

A REST call invokes the REST method mapped with an Identity Manager operation. The REST driver supports two Resource handler modes. They are:

 Default - Uses the default HTTP methods for configuring handlers and for managing operations on respective resources. In this mode, the REST driver chooses the best possible mapping for the corresponding Identity Manager operation. For example, an Identity Manager ADD operation corresponds to a POST method and a MODIFY operation corresponds to PUT method of the REST application.

The REST driver generates the complete URL of a REST method by combining the Base URL for REST Resources and the Schema Name. For example, *https:url.example.com/users*, where *https:url.example.com* is the base URL and *users* is the schema name. Table 1-1 lists the Identity Manager operations, their corresponding default REST methods and the URLs.

| Identity Manager Operation | REST Method | URL                                                                                                    |
|----------------------------|-------------|----------------------------------------------------------------------------------------------------|
| ADD                        | POST        | http://ipaddress:port/<br>SchemaName <api-version></api-version>                                                  |
| MODIFY                     | PUT         | http://ipaddress:port/<br>SchemaName/<br><association><api-<br>version&gt;</api-<br></association>                |
| QUERY                      | GET         | http://ipaddress:port/<br>SchemaName/<br><association><filter><ap<br>i-version&gt;</ap<br></filter></association> |
| DELETE                     | DELETE      | http://ipaddress:port/<br>SchemaName/<br><association><api-<br>version&gt;</api-<br></association>                |

**NOTE:** In the GET method, the driver replaces the <filter> placeholder by ?searchattr=<searchAttrNamel> eq <valuel>' and <searchAttrName2> eq '<value2'>&read-attr='<readAttrl>' and '<readAttr2>' filter value.

• Custom - Uses the Resource Handler parameters in the Driver Configuration page to customize the driver to suite your deployment scenario. In this mode, the driver generates the complete URL of the REST method by combining the Base URL for REST Resources and the user specific URL in the URL extension. For example, *https:url.example.com/users* 

#### **URL Placeholder**

A URL placeholder is a variable defined in the URL extension within angular brackets. The attributevalue pair in the URL token element of the driver-operation-data replaces this placeholder value during the data transfer. For example, consider a sample URL http://ipaddress:port/ SchemaName/<association><api-version>. During the driver operation, the <apiversion> URL placeholder is replaced by the value in the element <url-token apiversion="1.0"/>.

#### XML

XML (Extensible Markup Language) is a generic subset of Standard Generalized Markup Language (SGML) that allows for exchange of structured data on the Internet.

#### HTTP

HTTP is a protocol used to request and transmit data over the Internet or other computer network. The protocol works well in an Internet infrastructure and with firewalls.

HTTP is a stateless request/response system because the connection is usually maintained only for the immediate request. The client establishes a TCP connection with the server and sends it a request command. The server then sends back its response.

#### HTTPS

HTTPS is the HTTP protocol over Secure Socket Layer (SSL) as a sub-layer under the regular HTTP application layering. HTTPS encrypts and decrypts user page requests as well as the pages that are returned by the Web server.

### How the Driver Works

Figure 1-1 illustrates the data flow between Identity Manager and REST driver:

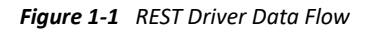

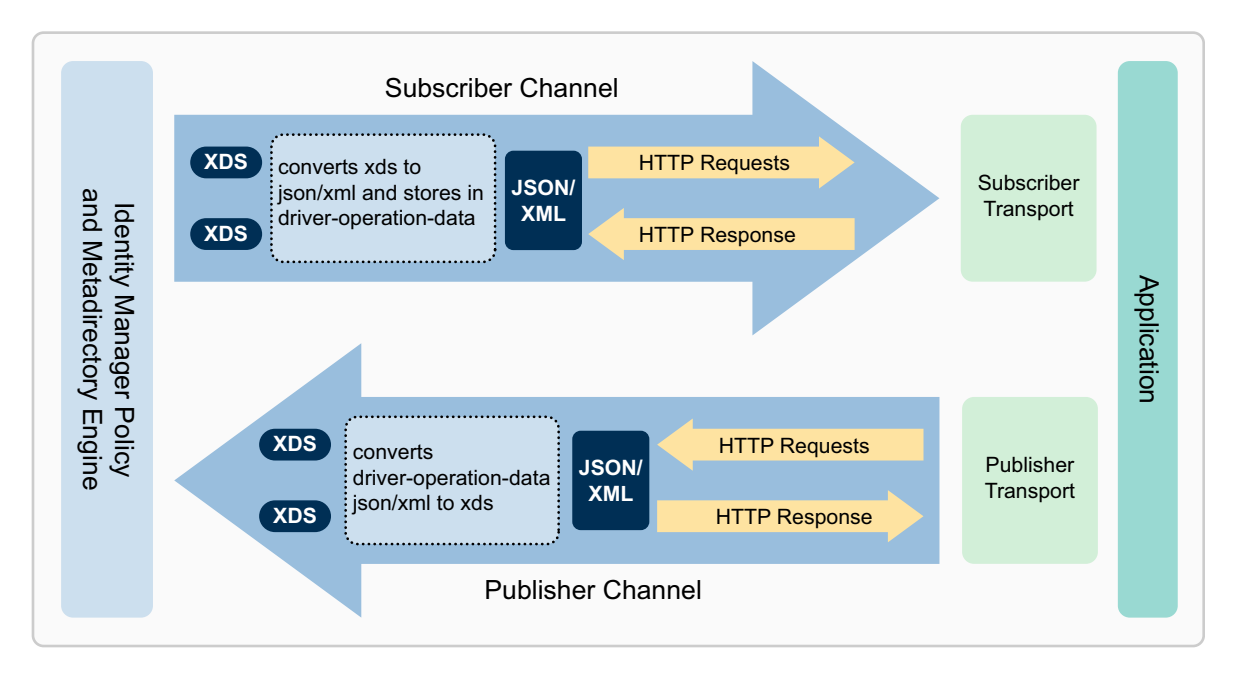

The Identity Manager engine uses **XDS**, a specialized form of XML, to represent events in the Identity Vault. Identity Manager passes the XDS to the driver policy, which consists of basic policies and DirXML Script.

The driver uses a specialized form of XDS called <driver-operation-data>. The <driver-operation-data> element encapsulates the metadata and payload for a REST request.

When an event occurs in the Identity Vault, Identity Manager creates an XDS command to represent that event. Identity Manager passes the XDS command to the driver policy. The driver policy transforms that XDS command with an output transformation policy.

This output transformation policy generates the <driver-operation-data> that includes commands, URIs, methods, and payload information for the REST request to successfully complete on the Subscriber channel.

When the request completes, the driver processes responses and reports status of the completed operation to the Identity Manager engine or the Identity Vault.

On the Publisher channel, the REST driver receives the REST request in <driver-operationdata> format. Using the input policy, the driver converts the request to an XDS event and reports back to the connected system.

### **Understanding Driver Operation Data**

The driver shim applies special handling to Subscriber commands based on an XML element embedded in the command, which appears in the driver shim as <driver-operation-data>. The <driver-operation-data> element is added to the command from one of the Subscriber channel policies.

The <driver-operation-data> element includes the metadata with the class-name, command, REST method, and the URI. The command, the REST method, and the URI is required only if the Resource handlers for the resources are not previously configured in the driver parameters. The <request> tag includes the url-token associations, header content-type, and the data to be transferred. The <value> tag includes the JSON payload information.

The <driver-operation-data> element for a REST request includes the following elements:

- <request>: Embeds the request information required to make the HTTP call.
- <url-token>: Includes the placeholder provided in the driver configuration for resource. For example, during the driver configuration, version is the placeholder added to a resource URL / User/<version>. The attribute-value pair in the URL token element replaces this placeholder. For example, <url-token version="1.0"/>.
- <header>: Includes the additional headers that can be added to the REST request in addition to the ones configured in the resource.
- <value>: Includes the XML or the JSON payload.

Below is a sample request to add new users with the same common name using the <driveroperation-data> element:

```
<driver-operation-data class-name="User" command="add">
        <request method="put" url="https://172.16.0.0:XXXX/User/rest123">
          <url-token association="rest123"/>
          <header content-type="application/json"/>
          <value>{"CN":[{"value":"rest6789"}],"Full
Name":[{"value":"rest6789 rest6789"}],"Given
Name":[{"value":"rest6789"}],","Surname":[{"value":"rest6789"}],"Login
Disabled":[{"value":"true"}]}
          </value>
        </request>
        <request method="put" url="https://172.16.0.0:XXXX/User/rest123">
         <url-token association="rest123"/>
          <header content-type="application/json"/>
          <value>{"CN":[{"value":"rest1234"}],"Full
Name":[{"value":"rest1234 rest1234"}],"Given
Name":[{"value":"rest1234"}],","Surname":[{"value":"rest1234"}],"Login
Disabled":[{"value":"true"}]}
          </value>
        </request>
</driver-operation-data>
```

You will get a response similar to the below sample for this request:

**NOTE:** The driver retains the <driver-operation-data> between any REST operations. The connected application appends its response to the same <driver-operation-data> and returns it back to the driver shim. A single <driver-operation-data> element is capable of accommodating multiple requests that belong to the same class.

#### **Response Headers**

When a REST call is made to a REST service, a response is returned with tokens appended to the header tag elements. These type of responses with tokens appended in the header tag are called response headers.

The response-header tag in a driver trace is shown in the following example:

```
<nds dtdversion="3.0">
  <source>
    cproduct build="XXXXXXX" version="1.1.2.0">Identity Manager REST
Driver</product>
    <contact>NetIQ Corporation.</contact>
  </source>
  <output>
    <status event-id="sles12sp2-name1-130177#20201015102623#1#2:45f7d829-</pre>
f562-4745-aa97-29d8f74562f5" level="success" type="driver-general">
      <driver-operation-data class-name="User" command="add" dest-</pre>
dn="\SLES12SP2_USRNAME_130177_TREE\data\users\netiq26" event-
id="sles12sp2-usrname-130177#20201015102623#1#2:45f7d829-f562-4745-aa97-
29d8f74562f5" src-dn="\SLES12SP2_USRNAME_130177_TREE\data\users\netiq26">
        <response>
          <url-token/>
          <content-type="application/json"/>
          <response-header Cache-Control="no-cache,must-revalidate,max-
age=0,no-store,private" Content-Type="application/json;charset=UTF-8"
Date="Thu, 15 Oct 2020 10:26:38 GMT" Expect-CT='max-age=86400, report-
uri="https://a.forcesslreports.com/Expect-CT-report/nullm"/>
          <value message="Created"
status="201">{"id":"0052v00000hxEXOAA2","success":true,"errors":[]}</
value>
        </response>
      </driver-operation-data>
      <operation-data association="" src-</pre>
dn="\SLES12SP2_USRNAME_130177_TREE\data\users\netiq26">
        <password-subscribe-status>
          <association/>
        </password-subscribe-status>
      </operation-data>
    </status>
  </output>
</nds>
```

In the above example, the tokens that are appended to the response-header tag are, Cache-Control, Content-Type, Date, Expect-CT and report-uri.

### **Support for Standard Driver Features**

The following sections provide information about how the REST driver supports the standard driver features:

- "Supported Operations" on page 22
- "Local Platforms" on page 22
- "Remote Platforms" on page 22
- "Supporting Driver Authentication" on page 22
- "Supporting Publish Mode" on page 23
- "Supporting Identity Manager Engine as a REST EndPoint" on page 24
- "Synchronizing Information" on page 25

### **Supported Operations**

The REST driver performs the following operations on the Publisher and Subscriber channels:

- **Publisher Channel:** Add, Modify, Delete, and Query operations on User and Group objects, and password synchronization.
- **Subscriber Channel:** Add, Modify, Delete, Migrate, and Query operations on User and Group objects, Password Set/Reset operations only on User objects.

### **Local Platforms**

A local installation is an installation of the driver on the Identity Manager server. The REST driver can be installed on the operating systems supported for the Identity Manager server.

For information about the operating systems supported for the Identity Manager server, see the NetIQ Identity Manager Technical Information website (https://www.netiq.com/products/identity-manager/advanced/technical-information/).

### **Remote Platforms**

The REST driver can use the Remote Loader service to run on a server other than the Identity Manager server. The REST driver can be installed on the operating systems supported for the Remote Loader.

For information about the supported operating systems, see the NetIQ Identity Manager Technical Information website (https://www.netiq.com/products/identity-manager/advanced/technical-information/).

### **Supporting Driver Authentication**

The REST driver allows you to configure the following authentication methods. By default the REST driver supports Basic authentication method. However, you can change the authentication method using the Driver configuration.

- Anonymous: The driver uses anonymous authentication method for authenticating to a RESTful service. On the Subscriber channel, this method allows valid connectivity between the REST driver and any RESTful service that supports anonymous authentication method. On the Publisher channel, the driver allows anonymous access to the Identity Vault for any RESTful service.
- **Basic:** The driver uses the ID and password that you specify during driver configuration for authenticating to the RESTful service. The driver considers the Publisher user credentials as the basic authentication method credentials. In this authentication method, the driver uses these credentials to connect to the endpoints exposed on the Publisher channel.
- **OAuth2.0:** The OAuth 2.0 is an open authentication protocol that enables any third-party application to access data from an HTTP service to share data among various applications. The driver supports OAuth2.0 authentication only on the Subscriber channel.

Secured communication between client-server applications is established using authorization tokens such as, JSON Web Tokens, Access Tokens and Refresh Tokens.

- JSON Web Token (JWT): JWT defines a compact and self-contained way for securely transmitting information between parties. JWTs can be encrypted to provide secrecy between client-server applications. For more information on JWT see, RFC7519.
- Access Token: Access tokens carry the necessary information to access a resource directly.
- **Refresh Token**: Refresh tokens carry the necessary information to get a new access token. If an access token is expired, refresh token allows the application to obtain a new access token without user's intervention. Refresh tokens have the potential for a longer lifetime, whereas access tokens have a comparatively shorter lifetime.

**IMPORTANT:** For any operation performed on the connected application using OAuth 2.0, an access token is sent for authorization of the user from the connected application. The access token expires post the session idle time set for the connected application, or in case of a system restart. The session idle time is configurable as per requirement. The connected application displays Unauthozied Access error or an Invalid Session error for any request initiated with an expired access token. The presence of a refresh token helps to re-establish the failed session internally, by generating a new access token without the user having to log in again.

The resource owner grants authorization to a client application in cooperation with the authorization server associated with the resource server. The resource owner grants authorization to a client application using a in cooperation with the authorization server associated with the resource server. When requesting for authorization, the client receives an authorization grant from the resource owner. An authorization grant is an authorization credential representing the resource owner authorization in the form of a JSON Web Token (JWT). The two authorization grants supported by the REST driver are resource owner password credentials and client credentials.

- Client Credentials Uses the client ID and secret received while registering with the identity provider.
- Resource Owner Password Shares the resource owner credentials with the client application. Uses the user name and password of the resource owner as authorization grant to obtain an access token. For example, you can use your Twitter user name and password to log in to a client application.

**NOTE:** Ensure that you set the appropriate query options while configuring the authorization query in the driver parameters. For more information, see "Subscriber Settings" on page 95.

### **Supporting Publish Mode**

The Identity Manager driver for REST supports Publish as Publisher option.

If **Publish** is selected, the driver exposes the REST endpoints to receive the events from the connected RESTful service and then pushes the events to the Identity Vault.

### Supporting Identity Manager Engine as a REST EndPoint

The REST driver exposes REST endpoints to the Identity Manager engine. This facilitates easy communication between external applications and services with eDirectory and Identity Manager engine via the REST API.

**NOTE:** The authentication header and content type are mandatory for REST methods.

Table 1-2 lists an example of POST REST method that the driver supports for a User class:

| Table 1-2     POST Method |                                                                                               |  |  |
|---------------------------|-----------------------------------------------------------------------------------------------|--|--|
| METHOD: POST              |                                                                                               |  |  |
| User URI                  | http://ipaddress:port/User                                                                    |  |  |
| Payload                   | {"association":"User2","Postal<br>Code":["324324324"],"Surname":["User2"],"CN":["Us<br>er2"]} |  |  |
| Authorization             | Basic c3lzdGVtL3N5c3RlbQ==                                                                    |  |  |
| Content-Type              | application/json                                                                              |  |  |
| Response                  | 201 Created                                                                                   |  |  |

Table 1-3 lists an example of DELETE REST method that the driver supports:

| Table 1-3     DELETE Method |                                  |  |  |
|-----------------------------|----------------------------------|--|--|
| METHOD: DELETE              |                                  |  |  |
| User URI                    | http://ipaddress:port/User/User2 |  |  |
| Payload                     | Not required                     |  |  |
| Authorization               | Basic c3lzdGVtL3N5c3RlbQ==       |  |  |
| Content-Type                | application/json                 |  |  |
| Response                    | 200 OK                           |  |  |
|                             |                                  |  |  |

Table 1-4 lists an example of PUT REST method that the driver supports:

Table 1-4 PUT Method

| METHOD: PUT   |                                 |
|---------------|---------------------------------|
| User URI      | http://ipaddress:portUser/User2 |
| Authorization | Basic c3lzdGVtL3N5c3RlbQ==      |
| Content-Type  | application/json                |
| Payload       | {"Title":[{"add":["Manager"]}]} |
| Response      | 204 No Content                  |

Table 1-5 lists an example of GET REST method that the driver supports:

| METHOD: GET   |                                                                                                    |
|---------------|----------------------------------------------------------------------------------------------------|
| User URI      | http://ipaddress:port/User?search-attr=given name<br>eq 'test*user' and cn eq 'test*'&read-attr=title                                       |
| Payload       | Not Applicable                                                                                                    |
| Authorization | Basic c3lzdGVtL3N5c3RlbQ==                                                                                                    |
| Content-Type  | application/json                                                                                                    |
| Response      | { "totalResults": 1, "results": [ { "src-dn": "\\GEN-<br>REST1\\system\\servers\\TestUser", "class-name":<br>"User", "Title": [ "SE" ] } ]} |

### Synchronizing Information

Unlike most other drivers, the REST driver synchronizes protocols instead of objects. The driver includes the following features:

- + HTTP transport of data between the Identity Vault and a Web service
- SSL connections using the HTTPS protocol
- Subscriber HTTP and HTTPS proxy servers
- Potential to act as an HTTP or HTTPS listener for incoming connections on the Publisher channel
- Potential extensibility through customized Java code

For more information, see Appendix B, "Using Java Extensions," on page 105.

# **2** Installing the Driver Files

You can install the REST driver on the Identity Manager server or on a remote server using the Remote Loader.

To install the driver, you first need to install the driver files, install the driver packages, and then modify the driver configuration to suit your environment. This section describes how to install the driver files. For information on installing and configuring driver packages, see Chapter 3, "Creating A New Driver Object," on page 29.

- "Prerequisites for Driver Installation" on page 27
- "Installing the REST Driver Files" on page 27

### **Prerequisites for Driver Installation**

The installation and configuration process for the driver requires Identity Manager and/or Remote Loader, and Designer for Identity Manager. Before installing the driver, ensure that you download the following software to your Identity Manager environment:

- Identity Manager 4.8 or later
- Designer 4.8 or later

### **Installing the REST Driver Files**

You can install the REST driver files as a root user or as a non-root user in your system. The procedure to install the driver files is similar for any connected application.

You must ensure that you have the required REST driver files such as, .zip,.rpm, and.jar etc., from the required driver build available in Micro Focus Download site to install the REST driver in your system.

For example:

- .zip file: <IDM\_REST\_1100.zip>
- .rpm file: <netiq-DXMLRESTDrv.rpm>
- .jar file: <RESTUtils.jar>

This section explains the common procedure to install the driver files:

- 1 Download and unzip the contents of the <IDM\_REST\_1100.zip> file to a temporary location on your computer.
- 2 Install the driver files (for IDM 4.7.4 and above) based on your user role.

To install as a:

- root user, see "Installing Driver Files as a Root User" on page 28.
- non-root user, see "Installing Driver Files as a Non-Root User" on page 28.

#### Installing Driver Files as a Root User

- 1. Login as a root user on the server where you want apply the driver jar file.
- 2. Navigate to the extracted <IDM\_REST\_1100.zip> directory and perform one of the following actions based on your platform:
  - Linux: Install the new < netig-DXMLRESTDrv.rpm> in your driver installation directory by running the following command in a terminal window:

```
<rpm -Ivh (binaries-path)/netiq-DXMLRESTDrv.rpm>
```

Windows: Copy the <RESTCommon.jar>, <RESTDriverShim.jar>,
 <RESTUtil.jar> files to your driver installation folder. For example,
 \NetIQ\IdentityManager\NDS (local installation) or
 \Novell\RemoteLoader\64bit (remote installation).

#### Installing Driver Files as a Non-Root User

- 1. Verify that the /rpm directory exists and contains the \_db.000 file.
- 2. The \_db.000 file is created during a non-root installation of the Identity Manager engine. The absence of this file indicates that the Identity Manager is not installed properly. In such case, reinstall the Identity Manager to correctly place the file in the mentioned directory.
- 3. To set the root directory to the location of non-root in Identity Manager, enter the following command in the command prompt:

#### ROOTDIR=<non-root eDirectory location>

This will set the environmental variables to the directory where Identity Manager is installed as a non-root user.

4. For example, to install the REST driver rpm, use this command:

```
rpm --dbpath $ROOTDIR/rpm -Ivh --relocate=/usr=$ROOTDIR/opt/novell/
eDirectory --relocate=/etc=$ROOTDIR/etc --relocate=/opt/novell/
eDirectory=$ROOTDIR/opt/novell/eDirectory --relocate=/opt/novell/
dirxml=$ROOTDIR/opt/novell/dirxml --relocate=/var=$ROOTDIR/var --
badreloc --nodeps --replacefiles /home/user/netiq-DXMLRESTDrv.rpm
```

**NOTE:** In the above command /opt/novell/eDirectory is the location where nonroot Identity Manager is installed, and /home/user/ is the home directory of the nonroot user.

- **3** (Conditional) If the driver is running locally, start the Identity Manager and the driver instance.
- **4** (Conditional) If the driver is running with a Remote Loader instance, start the Remote Loader instance and the driver instance.

You can also install the REST driver files on the Identity Manager server or a remote server that supports Remote Loader configuration. For more information about installing Remote Loader, see "Considerations for Installing Identity Manager Engine Components and Remote Loader" in the *NetIQ Identity Manager Setup Guide for Linux* or "Planning to Install the Remote Loader" in the *NetIQ Identity Manager Setup Guide for Windows*.

After the REST driver files are installed on the server where you want to run the driver (see Chapter 2, "Installing the Driver Files," on page 27), you can create the driver in Designer. You do so by installing the driver packages and then modifying the driver configuration to suit your environment.

The following sections provide instructions to create the driver:

- "Creating the Driver Object in Designer" on page 29
- "Activating the Driver" on page 44
- "Adding Packages to an Existing Driver" on page 44

### **Creating the Driver Object in Designer**

The Designer tool helps you to create the REST driver object. You need to install the driver packages and then modify the configuration to suit your environment. After you create and configure the driver, you need to deploy it to the Identity Vault and start it.

- "Importing the Current Driver Packages" on page 29
- "Installing the Driver Packages" on page 31
- "Configuring the Driver Object" on page 41
- "Deploying the Driver Object" on page 42
- "Starting the Driver" on page 43

**NOTE:** NetIQ recommends that you use the new package management features provided in Designer to create the REST driver. You should not create the driver objects by using the new Identity Manager 4.0 and later or configuration files through Identity Console. This method of creating driver objects is no longer supported.

### **Importing the Current Driver Packages**

The driver packages contain the items required to create a driver, such as policies, entitlements, filters, and Schema Mapping policies. These packages are only available in Designer and can be updated after they are initially installed. You must have the most current version of the packages in the Package Catalog before you can create a new driver object.

To verify that you have the most recent version of the driver packages in the Package Catalog:

- 1 Open Designer.
- 2 In the toolbar, click Help > Check for Package Updates.

| ve | Window  | Help        |                                                    |              |
|----|---------|-------------|----------------------------------------------------|--------------|
| 4  | •       | 3<br>7<br>2 | Welcome<br>Help Contents<br>Search<br>Dynamic Help |              |
|    |         |             | Key Assist                                         | Ctrl+Shift+L |
|    |         | -           | Check for Package Updates                          |              |
|    |         |             | Check for Designer Updates                         |              |
| ed | Edition | ۶           | Report a Bug or Give Feedback                      |              |
|    |         | 2           | Identity Manager Forums                            |              |
|    |         | - 🕸 -       | Identity Manager Resources                         |              |
|    |         | - 😵         | Manage Packages                                    |              |

3 Click OK to update the packages

or

Click **OK** if the packages are up-to-date.

- 4 In the Outline view, right-click the Package Catalog.
- 5 Click Import Package.

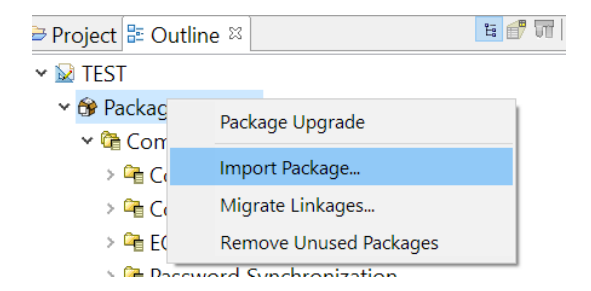

6 Select any REST driver package

#### or

Click Select All to import all of the packages displayed.

| Installed Packages             | Installe             | Short Name | Vendor       | License | ^ |
|--------------------------------|----------------------|------------|--------------|---------|---|
| □ 🏠 RACF TSO                   | 2.2.0.201            | NOVLRACFT  | Novell, Inc. |         |   |
| □ 🏠 REST Base                  | 1.0.0.201            | NETQRESTB  | NetIQ Cor    |         |   |
| ☐��REST Base                   | 1.0.0.201            | NETQRESTB  | NetIQ Cor    |         |   |
| REST Default                   | 1.0.0.201            | NETQRESTD  | NetIQ, Cor   |         |   |
| REST Password Synchrc          | 1.0.0.201            | NETQRESTP  | NetIQ, Cor   |         |   |
| REST Permission Collect        | <del>1.0.0.201</del> | NETQRESTP  | NetIQ Cor    |         | ~ |
| Show Base Packages Only        |                      |            |              |         |   |
| Select All Deselect All Browse |                      |            |              |         |   |

By default, only the base packages are displayed. Deselect **Show Base Packages Only** to display all packages.

- 7 Click OK to import the selected packages, then click OK in the successfully imported packages message.
- 8 After the current packages are imported, continue with "Installing the Driver Packages" on page 31.

### **Installing the Driver Packages**

After you have imported the current driver packages into the Package Catalog, you can install the driver packages to create a new driver, or update the existing driver package. To install driver packages, you have to set-up Identity Vault and the driver set.

#### Setting up Identity Vault

- 1 In Designer > Outline view, open your project.
- 2 Right click project > New > Identity Vault, or drag and drop Identity Vault from the Palette to Modeler window.

The Add Server Association screen appears.

3 In the Add Server Association screen, select the following field values and click OK.

| Add Server Association                                              |    | ×      |
|---------------------------------------------------------------------|----|--------|
| Specify Server for Identity Vault                                   |    |        |
| Take the default, specify, or browse to a server.                   |    |        |
| Server DN: cn=server,ou=context >                                   |    |        |
| Identity Manager Version: 4.8 $\vee$                                |    |        |
| Identity manager Edition: Advanced Edition $\checkmark$             |    |        |
| For version information or to change the default, click <u>here</u> |    |        |
| [                                                                   | ОК | Cancel |

- Server DN
- Identity Manager Version
- Identity Manager Edition

The Identity Vault Credentials window appears.

4 In Identity Vault Credentials window, enter values as shown in the following table.

| Identity Vault Credentials |
|----------------------------|
| Host: 🗸 🗸 🖉                |
| Username: 🔍 🗸 🥥            |
| Password:                  |
| Save Password              |
| OK Cancel                  |

| Field    | Description                                                                |
|----------|----------------------------------------------------------------------------|
| Host     | The identity vault hosting machine's IP address.                           |
| Username | The name of the user, for example, Admin, if the user is an administrator. |
| Password | Password of user to login to the identity vault.                           |

- 5 Select Save Password, if you want to save your password for easy logins in the future.
- 6 Click OK.

The Identity Vault and the Driver Set appears in the Modeler window as shown in the following image.

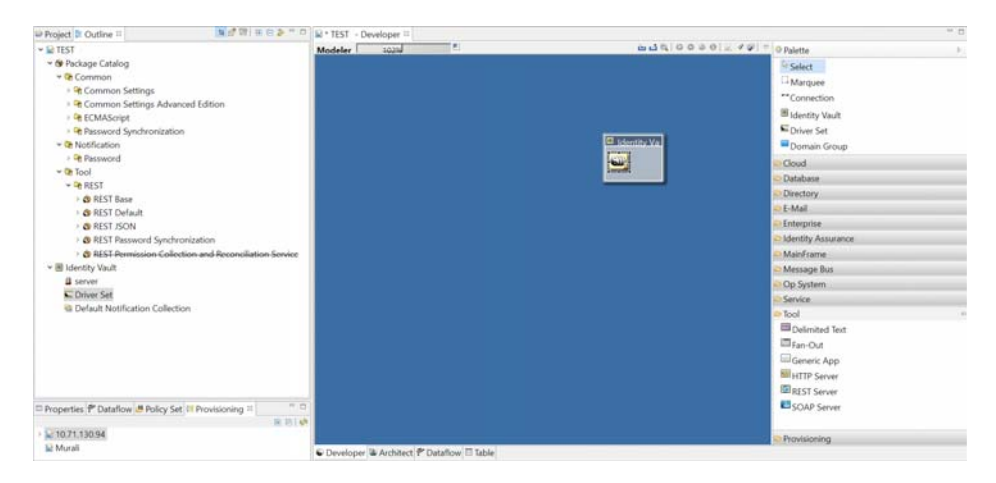

- 7 In the right pane, drag and drop the REST Server from the **Tools** tab to the Modeler.
- 8 In the Driver Configuration Wizard, select **REST Base** (Contains the base functionality for a driver. You must install a driver base configuration package first).

NOTE: You can only select one base package.

- 9 Click Next.
- **10** Select the optional features to install for the REST driver, the options are:
  - REST Default Package
  - REST JSON Package: This package contains the default JSON configurations

• REST Password Sync: This packages contains the policies that enable the REST driver to synchronize passwords. If you want to synchronize passwords, verify that this option is selected. For more information, see the *NetlQ Identity Manager Password Management Guide*.

| 6 | Driver Configuration Wizard                                                                               |                                                                                                    |         | $\times$ |
|---|----------------------------------------------------------------------------------------------------|----------------------------------------------------------------------------------------------------|---------|----------|
| × | Feature Selection   Select Driver Base Configuration  Select Mandatory Features  Select Optional Features | Select Optional Features                                                                                                    |         | 3        |
| ¥ | Installation Tasks                                                                                        | Name Version                                                                                                    |         |          |
| × | Confirm Installation Tasks                                                                                | V → PERSJ Default Vackage     V → PERSJ Default     1.0.1.2018061     V → PERSJ SON Package                                                                                                    | 3142919 |          |
|   |                                                                                                    | Sector Sector Sect | 7165115 |          |
|   |                                                                                                    | REST Password Synchronization 1.0.0.2017121                                                                                                    | 1151747 |          |
|   |                                                                                                    | Show only applicable package versions                                                                                                    |         |          |
|   |                                                                                                    | C      C      C    | Cancel  |          |
|   |                                                                                                    | ٢                                                                                                    |         | >        |

#### 11 Click Next.

The package dependencies window appears.

| 🚯 Package Depen                                                                                                    | dencies |  | $\times$ |
|----------------------------------------------------------------------------------------------------|---------|--|----------|
| The following operations must also be performed to complete<br>the requested operation for package 'REST Password<br>Synchronization'.                                      |         |  |          |
| Select OK to accept the required operations.         Operation       Name       Version       Package Ty         Install       Select OK to accept the required operations. |         |  |          |
|                                                                                                    | ОК      |  | Cancel   |

**12** (Conditional) Click **OK** to install the package dependency listed.

| 6                                                                                                    | Driver Configuration Wizard                                                                                |                                       |                                                                          |                       |                      |     |         |        |
|----------------------------------------------------------------------------------------------------|----------------------------------------------------------------------------------------------------|---------------------------------------|--------------------------------------------------------------------------|-----------------------|----------------------|-----|---------|--------|
| ~                                                                                                    | Feature Selection    Select Driver Base Configuration  Select Mandatory Features  Select Optional Features | Select Option                         | nal Features                                                             |                       |                      |     |         | ()     |
| Installation Tasks     Determining Installation Tasks     Installation Summary     Confirm Installation Tasks |                                                                                                    | Name                                  | Defecte Dealesce<br>endencies                                            |                       | ×                    |     | Version |        |
|                                                                                                    |                                                                                                    | The followin the requeste Synchroniza | g operations must also be per<br>d operation for package 'REST<br>tion'. | formed to<br>Password | complete<br>I        |     |         |        |
|                                                                                                    |                                                                                                    | Select OK to ac                       | cept the required operations.                                            |                       |                      | -   |         |        |
|                                                                                                    |                                                                                                    | Operation<br>Install                  | Name<br>Password Synchronizatic                                          | Version<br>2.1.2.201  | Package Ty<br>Driver |     |         |        |
|                                                                                                    |                                                                                                    | Show only a                           | OK<br>pplicable package versions                                         |                       | Cancel               |     |         |        |
|                                                                                                    |                                                                                                    |                                       |                                                                          |                       |                      |     |         |        |
|                                                                                                    |                                                                                                    | 0                                     |                                                                          | < Back                | Nex                  | t > | Finish  | Cancel |
|                                                                                                    |                                                                                                    | <                                     |                                                                          |                       |                      |     |         | >      |

**NOTE:** If there are any dependent packages associated with the selected package, you must install them to proceed.

**13** On the Driver Information page, specify a name for the driver, then click **Next**.

|   | Driver Configuration Wizard                                                                                                    |                                                                   |                      |        | $\times$ |
|---|----------------------------------------------------------------------------------------------------|-------------------------------------------------------------------|----------------------|--------|----------|
| Ť | Feature Selection<br>© Select Driver Base Configuration<br>© Select Mandatory Features<br>© Select Optional Features                                                                                                    | Install REST Base 1.0.1.20180628135739<br><sup>①</sup> * Required | )                    |        | 3        |
| ~ | Installation Tasks<br>Install Password Synchronization Notification<br>Install Common Settings 2.0.1.201908061447<br>Install REST Base 1.0.1.20180628135739<br>Install REST Default 1.0.1.20180613142919<br>Install REST JSON 1.0.020150717165115<br>Install REST JSON 1.0.020150717165115<br>Install REST Password Synchronization Common 2.<br>Install REST Password Synchronization 1.0.0.2<br>Installation Summary<br>Confirm Installation Tasks | Driver Information<br>Driver Name *                               | Rest Driver          |        | Ø        |
| < | >                                                                                                    | 0                                                                 | < Back Next > Einish | Cancel |          |

14 On the Install REST Base page, fill in the following fields for the Subscriber options, and click Next.

| Install REST Base 1.1.0.202005141407                  | 25                        |                            |                    | (9                                                                                                    |
|-------------------------------------------------------|---------------------------|----------------------------|--------------------|----------------------------------------------------------------------------------------------------|
| <sup>D</sup> * Required                               |                           |                            |                    |                                                                                                    |
| Subscriber Options                                    |                           |                            |                    |                                                                                                    |
| Authentication Method                                 |                           |                            | OAu                | th2.0 🗸 🖗                                                                                                    |
| OAuth2.0 Token Management                             |                           |                            | Generate IWT       | īoken 🖂 🖗                                                                                                    |
|                                                       |                           |                            |                    |                                                                                                    |
| Authorization Query Options                           |                           |                            |                    | +                                                                                                    |
| client_id                                             |                           |                            |                    | ×                                                                                                    |
| subject                                               | Query Name                | client_id                  |                    | •                                                                                                    |
| client auth type                                      | Query Value               |                            |                    | •                                                                                                    |
| recipient keystore                                    |                           |                            |                    |                                                                                                    |
| recipient_storepass<br>refresh_token<br>client_secret | Query Name<br>Query Value | recipient_storepass        | <u>S</u> et Passw  | Image: Control     Image: Control     Imag |
| Authorization Header Fields                           | -                         |                            |                    | + 🛞                                                                                                    |
| Truststore file                                       |                           |                            |                    |                                                                                                    |
| Set mutual authentication parameters                  |                           |                            |                    | Hide \vee 🛞                                                                                                    |
| Http Connection Timeout                               |                           | 1                          |                    |                                                                                                    |
| Proxy host and port                                   |                           |                            |                    | Ø                                                                                                    |
| HTTP errors to retry                                  |                           | 307 408 503 504            |                    | Ø                                                                                                    |
| Base URL for REST Resources                           |                           |                            |                    | Ð                                                                                                    |
|                                                       |                           |                            |                    |                                                                                                    |
| ?                                                     |                           | < <u>B</u> ack <u>N</u> ex | t > <u>F</u> inish | Cancel                                                                                                    |

The Authentication Methods available are, **Anonymous**, **Basic**, and **OAuth2.0**, and the screen defaults to **Basic**. Based on the selection you make the other fields appear.

**NOTE:** Fields marked with **\*\*** indicate common fields that appear for all Authentication Methods.

- If you select **Basic**, the following fields appear:
  - Authentication ID: Specify the authentication ID for Basic Authorization (on the HTTP header) is used.
  - Authentication Password: Specify the authentication password for Basic Authorization (on the HTTP header) is used.
  - Authorization Header Fields\*\*: Click the H icon to create authentication header fields. Enter the required authentication header fields and supported values for the selected authentication method.
  - Truststore file\*\*: Specify the path and the name of the keystore file that contains the trusted certificates for the remote server to provide server authentication. For example, C:\security\truststore. Leave this field blank when server authentication is not used.

- Set mutual authentication parameters\*\*: Select Show if you want to set mutual authentication information.
  - Keystore file: Specify the path and the name of the keystore file that contains the trusted certificates for the remote server to provide mutual authentication. For example, C:\security\keystore. Leave this field blank when mutual authentication is not used.
  - Keystore password: Specify the password for the keystore file. Leave this field blank when mutual authentication is not used.
- Http Connection Timeout\*\*: Specify the HTTP connection time out value. The driver waits for the time specified and terminates the HTTP connection. The timeout value must be greater than zero.
- **Proxy host and port**\*\*: Specify the host address and the host post when a proxy host and port are used. For example: 192.168.0.0:port. Choose an unused port number on your server. Otherwise, leave this field blank.
- HTTP errors to retry\*\*: Specify the HTTP errors that must return a retry status. Error codes must be a list of integers separated by spaces. For example, 307 408 503 504.
- Base URL for REST\*\*: Specify the URL of the REST server or Web service.
- If you select OAuth2.0, the following fields appear:
  - OAuth 2.0 Token Management: Select the token type as required. The available options are, Generate Bearer Token, Generate JWT Token, Enter Bearer Token.
    - Generate Bearer Token: It is an access token issued by servers to achieve multiserver authentication.

| If you select Generate Bearer T | oken, the following fields appear: |
|---------------------------------|------------------------------------|
|---------------------------------|------------------------------------|

| Field                       | Description                                                                                                    |
|-----------------------------|----------------------------------------------------------------------------------------------------|
| Access Token URL            | Specify the URL of the server used for requesting token access.                                                    |
| User Name                   | <username application="" connected="" login="" the="" to=""></username>                                            |
| User Password               | <pre><password application="" connected="" login="" to=""></password></pre>                                        |
| Authorization Query Options | <ul> <li>grant_type: It is the method the application procures an access<br/>token.</li> </ul>                     |
|                             | Enter the value as password.                                                                                       |
|                             | <ul> <li>client_id: The client_id is a public identifier for the<br/>connected application.</li> </ul>             |
|                             | Enter the <client identification="" value="">.</client>                                                            |
|                             | <b>For example:</b><br><3MVG97quAmFZJfVwk3ylU.8elhRYBqG9h25m3TWewozjKn<br>FIY0HrhOEJl7LMET9HHocaHnTB1k04kophr1CgW> |
|                             | <ul> <li>issuer: The authorization server's URL that uses the https<br/>protocol.</li> </ul>                       |
| Field                                                                                                    | Description                                                                                                    |
|----------------------------------------------------------------------------------------------------|----------------------------------------------------------------------------------------------------|
| Secret Authorization Query<br>Options<br>NOTE: The * indicates mandatory<br>fields and ^ indicates non<br>mandatory fields. | These parameters are set to configure a refresh token. Though not<br>mandatory, if configured the set refresh token value is not overridden<br>with the new value when the access token expires. This may cause login<br>issues until the new refresh token is added.                                                                               |
|                                                                                                    | <ul> <li>refresh_token<sup>A</sup>: Refresh Token is a web token to acquire new<br/>access tokens when current access tokens expire or become<br/>invalid. The authorization server of the connected system provides<br/>refresh tokens to the Identity Manager to obtain new access token,<br/>without user interaction in the backend.</li> </ul> |
|                                                                                                    | <ul> <li>client_secret^: It is a secret pass phrase associated with the<br/>refresh token.</li> </ul>                                                                                                    |

 Generate JWT Token: The JSON Web token is an access request token in the JSON Web Token (JWT) format. It is an encrypted data string consisting of a header, payload, and a signature, and is used to transfer authorization data in clientserver applications to authenticate the resource identity.

| Description                                                                                                    |  |
|----------------------------------------------------------------------------------------------------|--|
| <pre>     client_id </pre>                                                                                                    |  |
| <ul> <li>subject: The user's unique identity for which the access token is<br/>being requested.</li> </ul>                                                                 |  |
| <ul> <li>issuer</li> </ul>                                                                                                    |  |
| <ul> <li>client_auth_type: The client's authorization types configured<br/>for granting access to the application.</li> </ul>                                              |  |
| <ul> <li>recipient_keystore: The keystore recipient alias used to look<br/>up the digital signature which contains the public key in connected<br/>application.</li> </ul> |  |
| <ul> <li>recipient_storepass: Password for the recipient keystore.</li> </ul>                                                                                              |  |
| <ul> <li>recipient_keypass: Password for the recipient key value.</li> </ul>                                                                                               |  |
| • refresh_token^                                                                                                    |  |
| <ul> <li>client_secret^</li> </ul>                                                                                                    |  |
|                                                                                                    |  |

If you select Generate JWT Token, the following fields appear:

 Enter Bearer Token: Enter a bearer token if you already have one, and configure the refresh\_token and client\_secret and set the passwords accordingly.

#### If you select Enter Bearer Token, the following fields appear:

| Field                                 | Description                                                                                         |
|---------------------------------------|----------------------------------------------------------------------------------------------------|
| Bearer Token ID                       | Enter the available bearer token.                                                                   |
| Authorization Query Options           | <ul><li>client_id</li><li>issuer</li></ul>                                                          |
| Secret Authorization Query<br>Options | <ul> <li>refresh_token*: It is mandatory to configure for an available<br/>bearer token.</li> </ul> |
|                                       | <pre>* client_secret*</pre>                                                                         |

- If you select Anonymous: only Authorization Header Fields, Truststore file, Set mutual authentication parameters, Http Connection Timeout, Proxy host and port, HTTP errors to retry, and Base URL for REST Resources fields appear.
- **15** On the Install REST Base page, for the Publisher Options fill in the following fields, then click **Next**.

| Field             | Description                                                                                                    |
|-------------------|----------------------------------------------------------------------------------------------------|
| Publisher Setting | Specify the publisher setting for the REST driver. Based on the selection the other fields appear. The available options are: |
|                   | Poll                                                                                                    |
|                   | Publish                                                                                                    |

| Field                  | Description                                                                                                    |
|------------------------|----------------------------------------------------------------------------------------------------|
| These fields appear if | Publisher Options:                                                                                                    |
| Publisher is selected. | <ul> <li>Listening IP address and port: Specify the IP address of the server where this driver is installed and the port that this driver listens on. You can specify 127.0.0.1, if there is only one network card installed in the server. Choose an unused port number on your server. For example: 127.0.0.1:port. The driver listens on this address for incoming requests, processes the requests, and returns a result.</li> </ul> |
|                        | <ul> <li>Authentication Method, Authentication ID and Authentication Password:<br/>Select the authentication values respectively for the REST driver. The<br/>authentication methods available are Anonymous and Basic. You need to<br/>specify additional parameters depending upon the selected authentication<br/>method.</li> </ul>                                                                                                  |
|                        | For more information, see "Driver Configuration" on page 93.                                                                                                    |
|                        | Other options:                                                                                                    |
|                        | <ul> <li>KMO name: When this server is configured to accept HTTPS connections,<br/>this is the KMO name in eDirectory. The KMO name is the name before the         <ul> <li>in the RDN. Leave this field blank when a keystore file is issued or when<br/>HTTPS connections are not used.</li> </ul> </li> </ul>                                                                                                    |
|                        | <ul> <li>Keystore file: When this server is configured to accept HTTPS connections,<br/>this is the path and the name of the keystore file. For example;<br/>C:\security\keystore. Leave this field blank when a KMO name is<br/>used or when HTTPS connections are not used.</li> </ul>                                                                                                    |
|                        | <ul> <li>Keystore password: When this server is configured to accept HTTPS<br/>connections, this is the keystore file password. Leave this field blank when<br/>a KMO name is used or when HTTPS connections are not used.</li> </ul>                                                                                                    |
|                        | <ul> <li>Server key alias: When this server is configured to accept HTTPS<br/>connections, this is the key alias. Leave this field blank when a KMO name is<br/>used or when HTTPS connections are not used.</li> </ul>                                                                                                    |
|                        | <ul> <li>Server key password: When this server is configured to accept HTTPS connections, this is the key alias password (not the keystore password). Leave this field blank when a KMO name is used or when HTTPS connections are not used.</li> </ul>                                                                                                    |
|                        | <ul> <li>Require Mutual authentication: When using SSL, it is common to do only<br/>server authentication. However, if you want to force both client and server<br/>to present certificates during the handshake process, select Required.</li> </ul>                                                                                                    |
|                        | <ul> <li>Heartbeat interval in minutes: Heartbeat is the interval to be specified for<br/>data synchronization between Identity Manager and the connected system.<br/>Leave this field blank to turn off the heartbeat.</li> </ul>                                                                                                    |

| Field                       | Description                                                                                                    |  |
|-----------------------------|----------------------------------------------------------------------------------------------------|--|
| These fields appear if Poll | Configure Resource for poll:                                                                                             |  |
| is selected.                | <ul> <li>Schema name: Specify the class name of the user resource returned<br/>present in application schema.</li> </ul> |  |
|                             | <ul> <li>Service Endpoints: Specify the REST URLs for the resource. Mention<br/>queryable strings as %s.</li> </ul>      |  |
|                             | Method: Select the HTTP method to be used.                                                                               |  |
|                             | <ul> <li>Polling interval in minutes: Specify the polling interval in minutes. Default<br/>is one minute.</li> </ul>     |  |

- 16 (Conditional) Fill in the following fields for the Remote Loader information, then click Next.To Connect To Remote Loader:
  - **16a** Select **Yes** or **No** to determine if the driver will use the Remote Loader.
  - **16b** If you select **No**, skip to Step 12.
  - **16c** If you select **Yes**, use the following information to complete the configuration of the Remote Loader:

| Field                  | Description                                                                                                    |
|------------------------|----------------------------------------------------------------------------------------------------|
| Host Name              | Specify the IP address or DNS name of the server where the Remote Loader is installed and running.                                                                                                    |
| Port                   | Specify the port number for this driver. Each driver connects to the Remote Loader on a separate port. The default value is 8090.                                                                                                    |
| КМО                    | Specify the key name of the Key Material Object that includes keys and certificates for SSL. You use this parameter only when an SSL connection exists between the Remote Loader and the Identity Manager engine.                                            |
|                        | <b>NOTE:</b> When this server is configured to accept HTTPS connections, this is the KMO name in eDirectory. The KMO name is the name before the - in the RDN. Leave this field blank when a keystore file is issued or when HTTPS connections are not used. |
| Other Parameters       | Specify any other parameter required in the connection string. The parameter must be a key-value pair. For example, paraName1=paraValue1                                                                                                    |
| Remote Loader Password | Specify a password to control access to the Remote Loader. It must be the same password that is specified as the Remote Loader password on the Remote Loader.                                                                                                |
| Driver Password        | Specify a password for the driver to authenticate to the Identity Manager server. It must be the same password that is specified as the Driver Object Password on the Remote Loader.                                                                         |

17 Review the summary of tasks that will be completed to create the driver, then click Finish.

| Driver Configuration Wizard                                                                                                    |                                                                                                    | - 0 ×         |
|----------------------------------------------------------------------------------------------------|----------------------------------------------------------------------------------------------------|---------------|
| Feature Selection     Select Driver Base Configuration     Select Mandatory Features     Construction                                                                                                    | Confirm Installation Tasks                                                                                                    |               |
| <ul> <li>Select Optional Features</li> <li>Installation Tasks</li> <li>Install Password Synchronization Notification Templates 1.0.0</li> <li>Install Password Synchronization Notification Templates 1.0.0</li> <li>Install REST Base 1.0.1.20180628135739</li> <li>Install REST Default 1.0.1.20180613142919</li> <li>Install REST JSON 1.0.0.20150717165115</li> <li>Install Password Synchronization Common 2.1.2.2019080614</li> <li>Install REST Password Synchronization 1.0.0.2017121115174;</li> <li>Install REST Password Synchronization 1.0.0.2017121115174;</li> </ul> | The following tasks will be performed when you select "Finish"<br>The following packages are going to be installed:<br>- Password Synchronization Notification Templates 1.0.0<br>- Common Settings 2.0.1.20190806144720<br>- REST Base 1.0.1.20180628135739<br>- REST JSON 1.0.0.20150717165115<br>- Password Synchronization Common 2.1.2.20190806140123<br>- PEST Dersword Synchronization Col077211157247 |               |
|                                                                                                    | (2) < Back Next >                                                                                                    | Einish Cancel |

**18** After you have installed the driver, you must change a few specific configurations based on your environment. Proceed to "Configuring the Driver Object" on page 41.

For more information, see:

- "Configuring the Remote Loader and Drivers" in the NetIQ Identity Manager Setup Guide for Linux
- "Configuring the Remote Loader and Drivers" in the NetIQ Identity Manager Setup Guide for Windows

## **Configuring the Driver Object**

After the driver packages are installed, you need to configure the driver before it can run. You should complete the following tasks to configure the driver:

| Properties for Driver                                                                                                    |                                                                                                | — 🗆 X   |
|----------------------------------------------------------------------------------------------------|------------------------------------------------------------------------------------------------|---------|
| type filter text                                                                                                    | General                                                                                        | ↓ ↓ ↓ ↓ |
| General<br>Driver Configurati<br>Engine Control Va<br>GCVs<br>Health<br>Log Level<br>Manifest<br>Named Passwords<br>Packages<br>Reciprocal Attribut<br>Trace | Name: Driver<br>Notes:<br>Server<br>cn=server,ou=c Unavailable                                 |         |
| iManager Icon                                                                                                    | Basic<br>Configuratio None @<br>n File:<br>Supported<br>DN Format: slash @<br>Restore Defaults | Apply   |
| < >                                                                                                    |                                                                                                | ניקקי   |
| ?                                                                                                    | ОК                                                                                             | Cancel  |

- Configure the driver parameters: There are many settings that can help you customize and optimize the driver. The settings are divided into categories such as Driver Configuration, Engine Control Values, and Global Configuration Values (GCVs). Although it is important for you to understand all of the settings, your first priority should be to review the "Driver Parameters" on page 94 located on the Driver Configuration page. The Driver Parameters let you configure the publication method and other parameters associated with the Publisher channel.
- **Customize the driver policies and filter:** The driver policies and filter control data flow between the Identity Vault and the application. You should ensure that the policies and filters reflect your business needs. For instructions, see Chapter 5, "Customizing the Driver for RESTful Services," on page 51.
- Set Up a Secure HTTPS Connection: The connection between the driver and the RESTful connected system can be configured to use a secure HTTPS connection rather than an HTTP connection.

After completing the configuration tasks, continue with "Deploying the Driver Object" on page 42.

## **Deploying the Driver Object**

After the driver object is created in Designer, it must be deployed into the Identity Vault.

- **1** In Designer, open your project.
- 2 In the Modeler, right-click the driver icon S or the driver line, then select Live > Deploy.
- **3** If you are authenticated to the Identity Vault, skip to Step 4; otherwise, specify the following information, then click **O**K.

| Field    | Description                                                                   |
|----------|-------------------------------------------------------------------------------|
| Host     | Specify the IP address or DNS name of the server hosting the Identity Vault.  |
| Username | Specify the DN of the user object used to authenticate to the Identity Vault. |
| Password | Specify the user's password.                                                  |

- 4 Read the deployment summary, then click **Deploy**.
- 5 Read the message, then click OK.
- 6 Click Define Security Equivalence to assign rights to the driver.

The driver requires rights to objects within the Identity Vault. The Admin user object is most often used to supply these rights. However, you might want to create a DriversUser (for example) and assign security equivalence to that user. Whatever rights that the driver needs to have on the server, the DriversUser object must have the same security rights.

- 6a Click Add, then browse to and select the object with the correct rights.
- 6b Click OK twice.

For more information about defining a Security Equivalent User in objects for drivers in the Identity Vault, see the *NetIQ Identity Manager Security Guide* 

7 Click Exclude Administrative Roles to exclude users that should not be synchronized.

You should exclude any administrative User objects (for example, Admin and DriversUser) from synchronization.

- 7a Click Add, then browse to and select the user object you want to exclude, then click OK.
- 7b Repeat Step 7a for each object you want to exclude, then click OK.
- 8 Click OK.
- **9** Continue with the next section, "Starting the Driver" on page 43.

## **Starting the Driver**

When a driver is created, it is stopped by default. To make the driver work, you must start the driver. Identity Manager is an event-driven system, so after the driver is started, it won't do anything until an event occurs. You can use Identity Console or dxevent commands to start the driver.

#### To start the driver using Designer:

- **1** In Designer, open your project.
- 2 In the Modeler, right-click the driver icon S or the driver line, then select Live > Start Driver.

#### To start the driver using Identity Console:

- 1 Login to Identity Console,
- 2 Click IDM Administration.
- **3** Browse to and select the driver set object that contains the driver you want to start.
- 4 Click the driver set name to access the Driver Set Overview page.
- 5 Click the Action Menu <sup>1</sup> of the driver, then click Start driver.

**IMPORTANT:** When you start the driver for the first time, don't add new users to the Publisher channel until the first polling interval completes because the driver treats all users as existing users and stores them in the change cache without sending them to the Identity Manager engine. It sends the new users to the Identity Manager engine from the next polling interval. Therefore, ensure that new users are added to the Publisher channel after the first polling cycle completes.

## **Activating the Driver**

The Identity Manager driver for REST is part of the Identity Manager Integration Module for Tools. This integration module includes the following drivers:

- Identity Manager driver for Delimited Text
- Identity Manager driver for SOAP
- Identity Manager driver for REST

This integration module requires a separate activation. After purchasing the integration module, you will receive activation details in your NetIQ Customer Center.

If you create a new REST driver in a driver set that already includes an activated driver from this integration module, the new driver inherits the activation from the driver set.

If you create the driver in a driver set that has not been previously activated with this integration module, the driver will run in the evaluation mode for 90 days. You must activate the driver with this integration module during the evaluation period; otherwise, the driver will be disabled.

If driver activation has expired, the trace displays an error message indicating that you need to reactivate the driver to use it. For information on activation, refer to Activating Identity Manager in the *NetlQ Identity Manager Overview and Planning Guide*.

## **Adding Packages to an Existing Driver**

You can add new functionality to an existing driver by adding new packages to it.

- 1 Right-click the driver, then click Properties.
- 2 Click Packages, then upgrade the already installed REST Base package.
  - 2a Select the package from the list of packages, then click the Select Operation cell.
  - **2b** Click **Upgrade** from the drop-down list, then click **Apply**.
  - **2c** Click **OK** to close the Package Management page.
    - You can upgrade the Password Synchronization package in a similar way.
- 3 Click the Add Packages icon 🕂.
- **4** Select the packages to install.
- 5 (Optional) If you want to see all available packages for the driver, clear the Show only applicable package versions option, if you want to see all available packages for the driver, then click OK.

This option is only displayed on drivers. By default, only the packages that can be installed on the selected driver are displayed.

6 Click Apply to install all of the packages listed with the Install operation.

- 7 (Conditional) Fill in the fields with appropriate information to install the package you selected for the driver, then click Next.
- 8 Read the summary of the installation, then click Finish.
- **9** Click **OK** to close the Package Management page after you have reviewed the installed packages.
- **10** Modify the driver configuration settings. See "Configuring the Driver Object" on page 41.
- **11** Deploy the driver. See "Deploying the Driver Object" on page 42.
- **12** Start the driver. See "Starting the Driver" on page 43.
- **13** Repeat Step 1 through Step 9 for each driver where you want to add the new packages.

# **4** Upgrading an Existing Driver

The following sections provide information to help you upgrade an existing driver:

- "Supported Upgrade Paths" on page 47
- "Upgrading the Driver" on page 47

## **Supported Upgrade Paths**

You can upgrade from 1.0 version of the REST driver to 1.0.1.1 version.

## **Upgrading the Driver**

The REST driver upgrade process involves upgrading the installed driver packages and updating the driver files.

This section provides general instructions for updating a driver. For information about updating the driver to a specific version, search for that driver patch in the NetIQ Patch Finder Download Page and follow the instructions from the Readme file accompanying the driver patch release.

- "Upgrading the Installed Packages" on page 47
- "Applying the Driver Patch" on page 48

## **Upgrading the Installed Packages**

1 Download the latest available packages.

To configure Designer to automatically read the package updates when a new version of a package is available, click **Windows > Preferences > NetIQ > Package Manager > Online Updates** in Designer. For more information about managing packages, see the *NetIQ Designer for Identity Manager Administration Guide*.

- 2 Upgrade the installed packages.
  - 2a Open the project containing the driver.
  - **2b** Right-click the driver for which you want to upgrade an installed package, then click **Driver** > **Properties**.
  - 2c Click Packages.

If there is a newer version of a package, there is check mark displayed in the Upgrades column.

- 2d Click Select Operation for the package that indicates there is an upgrade available.
- **2e** From the drop-down list, click **Upgrade**.
- 2f Select the version that you want to upgrade to, then click OK.

NOTE: Designer lists all versions available for upgrade.

- 2g Click Apply.
- 2h (Conditional) Fill in the fields with appropriate information to upgrade the package, then click Next.

Depending on which package you selected to upgrade, you must fill in the required information to upgrade the package.

- 2i Read the summary of the packages that will be installed, then click Finish.
- 2j Review the upgraded package, then click OK to close the Package Management page.

For detailed information, see the "Upgrading Installed Packages" in the *NetlQ Designer for Identity Manager Administration Guide*.

### **Applying the Driver Patch**

The driver patch updates the driver files. You can install the patch as a root or non-root user.

- "Prerequisites" on page 48
- "Applying the Patch as a Root User" on page 48
- "Applying the Patch as a Non-Root User" on page 49

#### Prerequisites

Before installing the patch, complete the following steps:

- **1** Take a back-up of the current driver configuration.
- **2** (Conditional) If the driver is running with the Identity Manager engine, stop the Identity Vault and the driver instance.
- **3** (Conditional) If the driver is running with a Remote Loader instance, start the Remote Loader instance and the driver instance.
- 4 In a browser, navigate to the NetIQ Patch Finder Download Page.
- 5 Under Patches, click Search Patches.
- 6 Specify Identity Manager nn REST DRIVER nn in the search box.
- 7 Download and unzip the contents of the patch file to a temporary location on your server. For example, IDM45\_REST\_1001.zip.

#### Applying the Patch as a Root User

In a root installation, the driver patch installs the driver files RPMs in the default locations on Linux. On Windows, you need to manually copy the files to the default locations.

- **1** Update the driver files:
  - Linux: To upgrade the existing RPM, log in as root and run the following command in a command prompt:

```
rpm -Uvh <Driver Patch File Temporary Location>/linux/netiq-
DXMLRESTDrv.rpm
```

For example, rpm -Uvh <IDM4.5\_FanoutAgent\_1110.zip>/linux/netiq-DXMLRESTDrv.rpm

- Windows: Navigate to the <Extracted Driver Patch File Temporary Location>\windows folder and copy the following files to <IdentityManager installation>\NDS\lib or <IdentityManager installation>\RemoteLoader\lib folder:
  - RESTCommon.jar
  - RESTDriverShim.jar
  - RESTUtil.jar
- 2 (Conditional) Start the Remote Loader instance.
- **3** (Conditional) Start the REST driver.

#### Applying the Patch as a Non-Root User

1 Verify that <non-root eDirectory location>/rpm directory exists and contains the file, \_db.000.

If \_db.000 is not present in this directory, the installation will not succeed.

2 To set the root directory to non-root eDirectory location, enter the following command in the command prompt:

```
ROOTDIR=<non-root eDirectory location>
```

This will set the environmental variables to the directory where eDirectory is installed as a non-root user.

**3** To install the driver files, enter the following command:

```
rpm --dbpath $ROOTDIR/rpm -Uvh --relocate=/usr=$ROOTDIR/opt/novell/
eDirectory --relocate=/etc=$ROOTDIR/etc --relocate=/opt/novell/
eDirectory=$ROOTDIR/opt/novell/eDirectory --relocate=/opt/novell/
dirxml=$ROOTDIR/opt/novell/dirxml --relocate=/var=$ROOTDIR/var --
badreloc --nodeps --replacefiles <rpm-location>
```

For example, to install the REST driver RPM, use this command:

```
rpm --dbpath $ROOTDIR/rpm -Uvh --relocate=/usr=$ROOTDIR/opt/novell/
eDirectory --relocate=/etc=$ROOTDIR/etc --relocate=/opt/novell/
eDirectory=$ROOTDIR/opt/novell/eDirectory --relocate=/opt/novell/
dirxml=$ROOTDIR/opt/novell/dirxml --relocate=/var=$ROOTDIR/var --
badreloc --nodeps --replacefiles /home/user/novell-DXMLRESTDrv.rpm
```

## **Customizing the Driver for RESTful Services**

The following sections provide information to help you understand the available customization to make the driver connect to any RESTful service:

- "Modifying Java Extensions" on page 51
- "Modifying the JSON/XML Payload" on page 51
- "Using driver-operation-data" on page 52
- "Modifying JSON with Path Expressions" on page 52
- "REST Driver Pagination" on page 58

## **Modifying Java Extensions**

Use the java extensions to modify a REST request or response before it is submitted or received on the Subscriber or Publisher channels. To create Java extensions, the modifier class file (for example <*SFDocModifier.jar*>) must be available in the path /opt/novell/eDirectory/lib/dirxml/classes.

You can modify the following requests and responses using Java extensions:

- Subscriber request document to the connected application.
- Subscriber response document for Identity Manager.
- Publisher request document sent through the Publisher channel to the connected application.
- Publisher response document received through the publisher channel to Identity Manager.

For more information, see Appendix B, "Using Java Extensions," on page 105.

## Modifying the JSON/XML Payload

After you install the default JSON package, you can transform the payload generated in the <driver-operation-data> to a format supported by your RESTful service. You can modify the JSON/XML payloads that are received in the Subscriber and Publisher channels through conversion policies. The conversion policies modify the request and response documents to a compatible format that is easily comprehended by both Identity Manager and the connected application.

The conversion can be done using any of the following three methods:

- Use the default XDS to JSON conversion policy to transform the payload generated in the <driver-operation-data> to a format supported by your RESTful service.
- Create your own XDS to JSON conversion policy, and ensure to keep the payload in <driveroperation-data> so that the driver transfers the same to the connected application. The steps to disable an existing policy and add a new policy is shown below:
  - 1. Select the REST Driver Object in designer.

- 2. Select Outline tab.
- 3. Select **Output** from the transformation diagram. This shows you all the output transformation policies.
- 4. Navigate to the **Policy Set** tab and select the XDS-JSON policy (for example, <*NETQRESTJSON-otp-XDStoJSON>*) you want to disable.
- 5. Click the 🗹 icon to disable the policy as shown in the following image.

| Designer<br>File Edit Project Policy Tools Live Window Help             | - 0 ×                                                                                                    |  |
|-------------------------------------------------------------------------|----------------------------------------------------------------------------------------------------|--|
| 3-20(6×)05-0010-0- 0.                                                   | Quick Access 🗐 🖉 🖬 Designer                                                                                                    |  |
| Project 💱 Outline 🕮 🔰 🖞 🖉 🖉 🖉 🖉 🖉                                       | ■ NETQRESTISON-otp-XDStalSON =                                                                                                    |  |
| Rest Driver 2020                                                        | Policy Builder for IDM 3.5 and Newer      If To Diver 2020 Driver Set Identity Vault      Policy Description      Click to disable the policy  Rules                                                                                                    |  |
|                                                                         |                                                                                                    |  |
| Identity Vault                                                          |                                                                                                    |  |
| Rest Driver 2020 Driver Policy Sets                                     | set local variabile"; status", scope="policy", nodeset(XML Parset_"status>")))<br>done by XPath expressions("/nds/"/instance", "status/status")<br>set local variabile"; miliniput", scope="policy", Basel4 Encode(charset="UTF-8", Replace All("dit", "<", XML Serialce(XPath("status"))))<br>set local variabile"; application:Content", scope="policy", XPath("rs:dsTo/SON(Similinput"))<br>append XML element["driver-operation-data", "Scurrent-op")<br>append XML element["driver-operation-data", "Scurrent-op")<br>append XML element["driver-operation-data", "Scurrent-op") |  |
| NETQRESTDCFG-otp-ConvertQueryExTc 600                                   | 39 Policy Builder XML Source XML Tree                                                                                                    |  |
| NETURESTISUN-OTD-AUSTOISON 900     INTORESTDCFG-otp-AddFromCprsFlac 950 | 16 Project Checker = 0 > 2 4 ** 0                                                                                                    |  |
| and the second second second second second                              | Results non-filtered: ( 0 items )                                                                                                    |  |
|                                                                         | Sev Description Model Object                                                                                                    |  |

- 6. Click 🖶, in the Policy Set section to add the new policy.
- 7. Name the policy accordingly.
- 8. Double click the newly created policy, and navigate to XML Source tab in the right pane.
- 9. Paste the new xml content for this policy in the display area.
- 10. Save all your changes and deploy these policies to Identity Manager.
- Driver shim automatically performs the conversion without any conversion policies.

## Using driver-operation-data

You can use the policies to add a new <driver-operation-data> element to the Subscriber channel, or submit a new custom created <driver-operation-data> element. The <driver-operation-data> element is processed irrespective of the configured handlers. For more information, see "Understanding Driver Operation Data" on page 19.

## **Modifying JSON with Path Expressions**

The payload generated in the <driver-operation-data> needs to be transformed into a format supported by your RESTful service. You can modify the JSON payloads that are received in the Subscriber and Publisher channels through conversion policies. The conversion policies modify the request and response documents to a compatible format that is easily comprehended by both

Identity Manager and the connected application. The REST Driver requires JSON inputs to be in a certain format, so in order to help the user to perform operations such as extracting a value, and modifying the data using the following predefined functions that are available.

## **JSON Path Expressions**

JSON Path expressions resemble XPath expressions for XML and provide a way to navigate the JSON structure.

| Path expression     | Description                                                                                    |
|---------------------|------------------------------------------------------------------------------------------------|
| \$                  | To provide the root object or array.                                                           |
| .property           | To access the specified property in a parent object.                                           |
| [n]                 | To access the n-th element from an array. Indexes are 0-based.                                 |
|                     | To access objects in JSON Array Ex: [id eq P000000]<br>Note:                                   |
|                     | Based on its attribute, we can filter JSON objects contained within an array.                  |
| [property eq value] | Iterates JSON object array and returns object whose .property is equal to the specified value. |

Following are the delimiters used in constructing JSON Path:

You can execute the above JSON path expressions using the available functions with examples given below:

 getJSONValue: This function parses the input JSON string and returns the JSON path expressions.

#### Example:

Syntax: String getJsonValue(String jsonstring, String jsonPath)

Input parameters:

```
 jsonstring =
```

```
"emails": [
{
    "value": "adrian.stephens@microfocus.com",
    "primary": true
}
],
"name": {
    "givenName": "Adrian",
    "familyName": "Stephens"
```

```
},
• jsonPath = $.name
```

Output:

```
Token Value: "{"givenName": "Adrian", "familyName": "Stephens"}"
```

**2.** modifyJson: This function modifies the input JSON string with respect to the given JSON path expressions according to the requirement.

#### Example:

Syntax: public static String modifyJson (String oldjson, String newjson)

Input parameters:

```
• oldjson =
    "emails": [
    {
        "value": "adrian.stephens@microfocus.com",
        "primary": true
    }
    ],
        "name": {
        "givenName": "Adrian",
        "familyName": "Stephens"
    },
    • newjson = { "givenName1": "$.name.givenName" }
```

Output:

```
Token Value: { "givenName1": "Adrian" }
```

**3.** createJson: This function helps to create a new JSON with respect to the given JSON path expressions.

#### Example:

Syntax: public static String createJson (String newjson, String oldjson) Input parameters:

```
 oldjson =
```

```
"emails": [
{
    "value": "adrian.stephens@microfocus.com",
    "primary": true
}
],
"name": {
    "givenName": "Adrian",
    "familyName": "Stephens"
},
```

newjson =

```
{"$.name.firstname": "abc", "$.name.givenName": "$.name.givenName", "$.
emails[].value": "abc@mf.com"}
```

Output:

```
Token Value:
"{"emails":[{"value":"abc@mf.com"}],"name":{"firstname":"abc","givenNa
me":"Adrian"}}"
```

Following are JSON modifiers functions available in policy:

- JSONCreator (https://www.netiq.com/documentation/identity-manager-developer/driverdeveloper-kit/rest-driver-developer-docs/com/novell/nds/dirxml/driver/rest/common/ JSONCreator.html?)
- JSONParser (https://www.netiq.com/documentation/identity-manager-developer/driverdeveloper-kit/rest-driver-developer-docs/com/novell/nds/dirxml/driver/rest/common/ JSONParser.html?)

## **Usage of JSON Modifier for Publisher Polling**

This section explains the procedure to use JSON modifier with an example:

1. Add the following paths in policy to call json modifier functions:

xmlns:jc="https://www.netiq.com/documentation/identity-manager-developer/driverdeveloper-kit/rest-driver-developer-docs/com/novell/nds/dirxml/driver/rest/common/ JSONCreator.html".

xmlns:jp="https://www.netiq.com/documentation/identity-manager-developer/driverdeveloper-kit/rest-driver-developer-docs/com/novell/nds/dirxml/driver/rest/common/ JSONParser.html".

- 2. Verify that the HTTP response string length is greater than zero.
- 3. Extract the HTTP response and set it to a local variable.
- 4. Extract the Resource array from the response using the **getJsonValue** function.
- Add modification rules for User and Group resources with the help of JSON path expressions. Example : { "class-name" : "User", "CN": "\$.userName", "Surname": "\$.name.familyName", "workforceID": "\$.id" }
- 6. Modify the resource according to the modification rules using modifyJsonArray function.
- 7. Use creation Rules to create new json with modified resource array.

Example: { "\$.results" : "\$"}. Here we are creating new json which has a result attribute and its value is mapped to a modified json array.

- 8. Call createJson function and pass the above creation rules and modified JSON array.
- 9. Remove existing http response from driver operation data and add new modified json created from **createJson** function.

Following policy illustrates the above steps:

```
<arg-actions>
  <do-if>
    <arg-conditions>
      <and>
        <if-xpath op="true">string-length(./response/value/text())>0</if-</pre>
xpath>
      </and>
    </arg-conditions>
    <arg-actions>
      <do-set-local-variable name="httpResponse">
        <arg-string>
          <token-xpath expression="./response/value"/>
        </arg-string>
      </do-set-local-variable>
      <do-if>
        <arg-conditions>
          <and>
            <if-class-name op="equal">User</if-class-name>
          </and>
        </arg-conditions>
        <arg-actions>
          <do-set-local-variable name="modificationRules">
            <arg-string>
             <token-text>{"class-name" : "User", "CN": "$.name", "Surname":
"$.lastName", "workforceID": "$.id"}</token-text>
            </arg-string>
          </do-set-local-variable>
          <do-set-local-variable name="responseArray">
            <arg-string>
              <token-xpath expression='jp:getJsonValue($httpResponse,
"$.users")'/>
            </arg-string>
          </do-set-local-variable>
        </arq-actions>
      </do-if>
      <do-if>
        <arg-conditions>
          <and>
            <if-class-name op="equal">Group</if-class-name>
          </and>
        </arq-conditions>
        <arg-actions>
          <do-set-local-variable name="modificationRules">
            <arg-string>
             <token-text>{ "CN" : "$.name", "Description" : "$.id", "class-
name" : "Group" }</token-text>
            </arg-string>
          </do-set-local-variable>
          <do-set-local-variable name="responseArray">
            <arg-string>
              <token-xpath expression='jp:getJsonValue($httpResponse,
"$.groups")'/>
            </arg-string>
          </do-set-local-variable>
        </arg-actions>
```

```
<arg-actions/>
      </do-if>
      <do-set-local-variable name="modifiedArray">
        <arg-string>
          <token-xpath expression="jp:modifyJsonArray($responseArray,
$modificationRules)"/>
        </arg-string>
      </do-set-local-variable>
      <do-set-local-variable name="creationRules">
        <arg-string>
         <token-text xml:space="preserve">{"$.results" : "$"}</token-text>
        </arg-string>
      </do-set-local-variable>
      <do-set-local-variable name="modifiedHttpResponse">
        <arg-string>
          <token-xpath expression="jc:createJson($creationRules,
$modifiedArray)"/>
        </arg-string>
      </do-set-local-variable>
      <do-strip-xpath expression="./response/value/text()"/>
      <do-append-xml-text expression="./response/value">
        <arg-string>
          <token-local-variable name="modifiedHttpResponse"/>
        </arg-string>
      </do-append-xml-text>
     <do-set-local-variable name="xmlInput" notrace="true" scope="policy">
        <arg-string>
          <token-base64-encode charset="UTF-8">
            <token-replace-all regex="&amp;lt;" replace-with="&lt;">
              <token-xml-serialize>
                <token-xpath expression="."/>
              </token-xml-serialize>
            </token-replace-all>
          </token-base64-encode>
        </arg-string>
      </do-set-local-variable>
      <do-set-local-variable name="applicationContent" notrace="true"</pre>
scope="policy">
        <arg-string>
          <token-xpath expression="rs:jsonToXDS($xmlInput)"/>
        </arg-string>
      </do-set-local-variable>
      <do-if notrace="true">
        <arg-conditions>
          <and>
            <if-local-variable mode="nocase" name="applicationContent"</pre>
op="not-equal"/>
          </and>
        </arg-conditions>
        <arq-actions>
          <do-set-local-variable name="xdscontent" scope="policy">
            <arg-node-set>
              <token-xml-parse>
```

## **REST Driver Pagination**

REST API pagination is the process that helps to divide the datasets into distinct pages. It is better to break up the dataset into smaller chunks which will make the response quicker and it is easy to handle.

### **Supported Pagination techniques:**

There are three pagination techniques that can be used:

- Offset Pagination
- Cursor Pagination
- Custom Pagination

## **Offset Pagination**

Pagination technique that uses an offset parameter to determine the starting point of the next set of results.

| Parameters    | Description                                                                                     |
|---------------|-------------------------------------------------------------------------------------------------|
| Offset        | Starting point                                                                                  |
| Limit         | Size of the page                                                                                |
| Total results | Response attribute in the dataset that gives the total count or manually enter the total count. |

To update the pagination details, perform the following steps:

- 1 In Identity Console, go to Drivers.
- **2** Select the driver that you want to perform pagination.
- **3** Navigate to Configuration.
- 4 Click Driver parameters drop-down and go to Publisher Settings.

- 5 Under Publisher Option, select Publisher setting to Poll Mode.
- 6 Under Optional Header Fields, select the Pagination Type to Offset Pagination.
- 7 Enter the required details in the following field:
  - 7a Offset
  - 7b Page Size
  - 7c Total Count
- 8 Click Save.

#### Example

For the following SAP Cloud payload, enter the input parameters as given below:

Input Parameters:

- Offset = 1
- Page Size = 2
- Total Count = totalResults (or) 1209

#### SAP Cloud payload:

```
ł
"schemas": [
"urn:ietf:params:scim:api:messages:2.0:ListResponse"
],
"totalResults": 1209,
"itemsPerPage": 100,
"Resources": [
"id": "P000000",
"userUuid": "93876fe3-8f0c-4d2c-9db2-caac1adf83e7",
"displayName": "Adrian Stephens",
"emails": [
"value": "adrian.stephens@microfocus.com",
"primary": true
ļ
],
"name": {
"givenName": "Adrian",
"familyName": "Stephens"
},
"urn:ietf:params:scim:schemas:extension:enterprise:2.0:User": {}
},
"id": "P000016",
"userUuid": "6bb51346-e077-43ef-810c-82bbb64313ec",
"displayName": "Abhishek Prasad",
"emails": [
ł
"value": "abhishek.prasad@microfocus.com",
"primary": true
}
```

```
],
"name": {
"givenName": "Abhishek",
"familyName": "Prasad"
},
"urn:ietf:params:scim:schemas:extension:enterprise:2.0:User": {}
},
"id": "P000238",
"userUuid": "6055737e-7e18-4732-a9aa-29b4966a569c",
"userName": "tgarrison",
"displayName": "Tana Garrison",
"emails": [
{
"value": "tgarrison@extfocus.com",
"primary": true
}
],
"name": {
"givenName": "Tana",
"middleName": "s",
"familyName": "Garrison"
},
"urn:ietf:params:scim:schemas:extension:enterprise:2.0:User": {
"employeeNumber": "1850"
]
}
```

## **Cursor Pagination**

This uses a cursor parameter to determine the starting point of the next set of results. The cursor can be a unique identifier or a bookmark that points to a specific location in the result set.

The Cursor pagination is further divided into two according to the cursor placement on the dataset:

- Link-Header based Pagination
- Key set/Token Pagination

#### **Link-Header based Pagination**

Link-Header based pagination relies on HTTP headers to provide pagination meta data. The HTTP Link entity-header field provides a means for serializing one or more links in HTTP headers.

To update the pagination details, perform the following steps:

- 1 In Identity Console, go to Drivers.
- 2 Select the driver that you want to perform pagination.
- **3** Navigate to Configuration.
- 4 Click Driver parameters drop-down and go to Publisher Settings.
- **5** Under Publisher Option, select Publisher setting to Poll Mode.

- 6 Under Optional Header Fields, select the Pagination Type to Cursor Pagination.
- 7 Select the Cursor location to Response Header.
- 8 Enter the required details in the following field:
  - 8a Link Header Relation
  - 8b Link Header Value
  - 8c Absolute URL (Yes/No)
  - 8d (optional) If it is not an Absolute URL, Specify first Page URL.
  - 8e Page Size.
- 9 Click Save.

It is further explained by a syntax with an example below:

**Syntax:** Link: <uri-reference1>; param1=value1; param2="value2", <uri-reference2>; param1=value1; param2="value2"

| Parameters | Description         |
|------------|---------------------|
| Param      | link relation       |
| Value      | link relation value |

#### Example:

Enter the following Input Parameter:

- Link Header Relation = rel
- Link Header Value = "next"
- Absolute URL = Yes
- Page Size = 2

Link:

```
<https://api.github.com/repositories/1300192/issues?page=2>; rel="prev",
<https://api.github.com/repositories/1300192/issues?page=4>; rel="next",
<https://api.github.com/repositories/1300192/issues?page=515>; rel="last",
<https://api.github.com/repositories/1300192/issues?page=1>; rel="first".
```

After parsing the link header, it is stored as key value pair as shown below:

```
{ rel:
{ prev: 'https://api.github.com/repositories/1300192/issues?page=2',
next: 'https://api.github.com/repositories/1300192/issues?page=4',
last: 'https://api.github.com/repositories/1300192/issues?page=515',
first: 'https://api.github.com/repositories/1300192/issues?page=1'
}
```

#### Key set/Token pagination

In this technique the cursor is present in the response body.

| Parameters        | Description                                                          |
|-------------------|----------------------------------------------------------------------|
| Cursor Key        | Attribute in response that contains the cursor                       |
| Terminating Key   | Attribute in response that indicates the last page                   |
| Terminating value | Pagination is done when the Terminating key value matches this value |
| Page size         | Number of records on given page                                      |

To update the pagination details, perform the following steps:

- 1 In Identity Console, go to Drivers.
- **2** Select the driver that you want to perform pagination.
- **3** Navigate to Configuration.
- 4 Click Driver parameters drop-down and go to Publisher Settings.
- 5 Under Publisher Option, select Publisher setting to Poll Mode.
- 6 Under Optional Header Fields, select the Pagination Type to Cursor Pagination.
- 7 Select the Cursor location to Response Payload.
- 8 Enter the required details in the following field:
  - 8a Cursor key
  - 8b Terminating Key
  - 8c Terminating Value
  - 8d Absolute URL (Yes/No)
  - 8e (optional) If it is not an Absolute URL, Specify first Page URL.
  - 8f Page Size.
- 9 Click Save.

#### Example:

Enter the following Input Parameters:

- Cursor key = nextPageURL
- Terminating Key = nextPageURL
- Terminating Value = null
- Absolute URL = Yes
- Page Size = 2

Salesforce Payload:

```
{
"currentPageUrl": "/services/data/v23.0/chatter/users",
"nextPageUrl": null,
"previousPageUrl": null,
"users": [
"companyName": "Open Text",
"firstName": Tana,
"id": "0055i000004C5CfAAK",
"lastName": "Garrison",
"name": "Tana Garrison",
"type": "User",
"url": "/services/data/v23.0/chatter/users/0055i000004C5CfAAK"
},
"companyName": "Open Text",
"firstName": "Adrian",
"id": "0055i00004C5CaAAK",
"lastName": "Stephens",
"name": "Adrian Stephens",
"type": "User",
"url": "/services/data/v23.0/chatter/users/0055i000004C5CaAAK"
},
"companyName": "Microfocus",
"firstName": "Tejas",
"id": "0055i000004HQiFAAW",
"lastName": "MP",
"name": "Tejas MP",
"type": "User",
"url": "/services/data/v23.0/chatter/users/0055i000004HQiFAAW"
},
"companyName": Microfocus,
"firstName": "Abhishek",
"id": "0055i000004HubrAAC",
"lastName": "Prasad",
"name": "Abhishek Prasad",
"type": "User",
"url": "/services/data/v23.0/chatter/users/0055i000004HubrAAC"
}
]
}
```

#### **Custom Pagination**

In some cases, the implementation details can vary depending on the specific inputs used. There is custom pagination in which you must provide the interface that has to be implemented. The implementation can be done by the following methods:

• init(String resourceUrl, HashMap<String, String> paginationParm) throws PaginationException;

- getFirstPageUrl() throws PaginationException;
- getNextPageUrl(String response, HashMap<String, String> responseHeaders) throws PaginationException;

To update the pagination details, perform the following steps:

- 1 In Identity Console, go to Drivers.
- 2 Select the driver that you want to perform pagination.
- **3** Navigate to Configuration.
- 4 Click Driver parameters drop-down and go to Publisher Settings.
- 5 Under Publisher Option, select Publisher setting to Poll Mode.
- 6 Under Optional Header Fields, select the Pagination Type to Custom Pagination.
- **7** Enter the required details in the following field:
  - 7a Java Class
  - 7b Init Parameters
- 8 Click Save.

For more details check the following Section Appendix B, "Using Java Extensions," on page 105 and check the following JavaDocs (https://www.netiq.com/documentation/identity-manager-developer/driver-developer-kit/rest-driver-developer-docs/) as well.

# **6** Securing Communication

If the remote Web service you are accessing allows HTTPS connections, you can configure the driver to take advantage of this increased security.

**IMPORTANT:** Only certificates from a Java keystore are accepted. Make sure that the keystore for the certificates is a Java keystore.

The following sections provide instructions for creating a secure connection:

- "Configuring the Publisher Channel" on page 65
- "Configuring the Subscriber Channel" on page 66

## **Configuring the Publisher Channel**

The Publisher channel publishes the information from the RESTful service to the Identity Vault. To establish a secure connection for the Publisher Channel, you need a keystore or a KMO containing a certificate issued by the certificate authority that signed the server's certificate.

- 1 Create a server certificate in Identity Console:
  - 1a Under eDirectory, click Certificate Management > Server Certificate Management.
  - **1b** Click Create Server Certificate icon +.
  - **1c** Browse to and select the server object where the REST driver is installed.
  - 1d Specify a certificate nickname.
  - 1e Select Standard as the creation method, then click Next.
  - 1f Click OK.
- 2 Export a self-signed certificate from the certificate authority in eDirectory:
  - 2a Under eDirectory, click Certificate Management > Server Certificate Management.
  - **2b** Select your tree's certificate authority object.

It is usually found in the Security container and is named something like *TREENAME CA.Security*.

- 2c Click Export Server Certificate icon.
- 2d Uncheck the Export private key option.
- 2e Based on the client to be accessing the Web service, select either File in binary DER format or File in Base64 format for the certificate, then click OK.

If the client uses a Java-based keystore or trust store, then you can choose either format.

- 2f Click Save the exported certificate to a file.
- 2g Then click Close.
- 3 Import the self-signed certificate into the client's trust store:

The steps to import the certificate vary depending on the client that connects to the Publisher channel's HTTPS listener. If the client uses a typical Java keystore, you can perform the following steps to create the keystore:

3a Use the keytool executable that is included with any Java JDK.

For more information on keytool, see Keytool - Key and Certificate Management Tool.

**3b** Enter the following command at a command prompt:

```
keytool -import -file name_of_cert_file -trustcacerts -noprompt
-keystore filename -storepass password
```

For example:

```
keytool -import -file tree_ca_root.b64 -trustcacerts -noprompt -
keystore dirxml.keystore -storepass novell
```

- 4 Configure the Publisher channel to use the server certificate you created in Step 1 on page 65:
  - 4a In Identity Console, in the Identity Manager view, click IDM Administration.
  - **4b** Locate the driver set containing the REST driver, then click the driver's icon to display the configuration page.
  - 4c Go to Configuration > Driver Parameters, then go to Publisher Settings.
  - **4d** In the **KMO** name, specify the certificate nickname you used in Step 1 on page 65.
- 5 Click Apply, then click OK.

## **Configuring the Subscriber Channel**

The Subscriber channel sends information from the Identity Vault to the Web service. To establish a secure connection for the Subscriber channel, you need a trust store containing a certificate issued by the certificate authority that signed the server's certificate. See "Configuring the Publisher Channel" on page 65 for an example.

- 1 Make sure you have a server certificate signed by a certificate authority.
- 2 Import the certificate into your trust store or create a new trust store by entering the following command at the command prompt:

```
keytool -import -file name_of_cert_file -trustcacerts -noprompt -
keystore filename -storepass password
```

For example:

```
/opt/netiq/common/jre/bin/keytool -import -file tree_ca_root.b64 -
trustcacerts -noprompt -keystore dirxml.keystore -storepass novell
```

For more information on keytool, see Keytool - Key and Certificate Management Tool.

- 3 Configure the Subscriber channel to use the trust store you created in Step 2:
  - 3a In Identity Console, in the Identity Manager view, click IDM Administration.
  - **3b** Locate the driver set containing the REST driver, then click the driver's icon to display the configuration page.

- **3c** Go to Configuration > Driver Parameters, then go to Subscriber Settings.
- **3d** In the Keystore File, specify the path to the trust store you created in Step 2.
- 4 Click Apply, then click OK.

## Managing the Driver

As you work with the REST driver, there are a variety of management tasks you might need to perform, including the following:

- Starting, stopping, and restarting the driver
- Viewing driver version information
- Using Named Passwords to securely store passwords associated with the driver
- Monitoring the driver's health status
- Backing up the driver
- Inspecting the driver's cache files
- Viewing the driver's statistics
- Using the DirXML Command Line utility to perform management tasks through scripts
- Securing the driver and its information

Because these tasks, as well as several others, are common to all Identity Manager drivers, they are included in one reference, the *NetIQ Identity Manager Driver Administration Guide*.

## 8 Use Case Based Deployment of REST Driver with Connected Applications

You can configure a REST based driver in Identity Manager to connect to multiple REST based external applications. The following section explains the configuration settings that are specific to the connected application. The required parameters to be configured and their sample values are specified which helps you to configure your REST based driver to establish connectivity between Identity Manager and the connected application.

**IMPORTANT:** The configuration parameters, sample values and examples mentioned in this chapter are for reference purposes only. You must ensure not to use them directly in your production environment.

## Sample Deployment of REST Driver for Salesforce

This section explains the specific configuration details required for deploying the driver with Salesforce.

- "Creating a Connected App for Identity Manager in Salesforce" on page 71
- "Terminologies of Querying Parameters used in Salesforce and Designer" on page 71
- "Sample Data Flow Between REST Driver and Salesforce" on page 73
- "Creating REST Driver Object for Connecting to Salesforce in Designer" on page 74

### Creating a Connected App for Identity Manager in Salesforce

Salesforce can be integrated with Identity Manager using API's and standard OAuth2.0 protocols. For more information to create a connected app in Salesforce, see Connected Apps section in Salesforce help pages.

# Terminologies of Querying Parameters used in Salesforce and Designer

The following table shows some of the naming conventions used in Salesforce and Designer with descriptions which help you to configure the corresponding parameters accordingly. It is recommended to keep the values of these parameters handy to configure the REST driver to connect to Salesforce easily. For more information on the terminologies and conventions of Salesforce, see Connected App and OAuth Terminology.

| Salesforce<br>Terminology         | Designer Terminology                                                                  | Description                                                                                                    |
|-----------------------------------|---------------------------------------------------------------------------------------|----------------------------------------------------------------------------------------------------|
| NA                                | Access Token URL                                                                      | The URL of the server used for requesting token access.                                                                                                    |
| Username                          | User Name                                                                             | The username to login to Salesforce.                                                                                                    |
| Password                          | User Password                                                                         | The password to login to Salesforce.                                                                                                    |
| grant_type                        | grant_type                                                                            | It is the method used by the application to procure an access token.                                                                                                    |
|                                   | NOTE: To be<br>configured and<br>appears only for<br>Generate Bearer<br>Token option. |                                                                                                    |
| Consumer Key                      | client_id                                                                             | The client_id is a public identifier for Salesforce.                                                                                                    |
| Server URL                        | issuer                                                                                | The authorization server's URL that uses the https protocol.                                                                                                    |
| User                              | subject                                                                               | The user's unique identity for which the access token is being requested.                                                                                                    |
| client_auth_type                  | client_auth_type                                                                      | The client's authorization types configured for granting access to the application.                                                                                               |
| Digital Signature                 | recipient_keystore                                                                    | The keystore recipient alias used to look up the digital signature which contains the public key in Salesforce. The following steps explain how to create the recipient_keystore. |
|                                   |                                                                                       | <ol> <li>Create the digital signature, refer to Create a Private Key and<br/>Self-Signed Digital Certificate.</li> </ol>                                                          |
|                                   |                                                                                       | <ol><li>Create a PKCS12 file from combining server key and server<br/>certificate, as shown below,</li></ol>                                                                      |
|                                   |                                                                                       | openssl pkcs12 -inkey <server key=""> -in<br/><server certificate=""> -export -out<br/><filename>.pkcs12</filename></server></server>                                             |
|                                   |                                                                                       | <ol> <li>Import the PKCS12 file into the recipient_keystore, as shown below,</li> </ol>                                                                                           |
|                                   |                                                                                       | /opt/netiq/common/jre/bin/keytool -<br>importkeystore -srckeystore<br><filename>.pkcs12 -srcstoretype pkcs12 -<br/>destkeystore <recipient keystore=""></recipient></filename>    |
| Recipient<br>keystore<br>password | recipient_storepass                                                                   | Password for the recipient keystore.                                                                                                    |
| Server certificate password       | recipient_keypass                                                                     | Password for the server certificate.                                                                                                    |
| Salesforce<br>Terminology | Designer Terminology | Description                                                                                                    |
|---------------------------|----------------------|----------------------------------------------------------------------------------------------------|
| Refresh Token             | refresh_token        | Refresh Token is a web token to acquire new access tokens when<br>current access tokens expire or become invalid. The authorization<br>server (Salesforce) provides refresh tokens to the Identity<br>Manager to obtain new access token without user interaction in<br>the backend. |
| Consumer Secret           | client_secret        | The client secret is used to establish the ownership of the client_id.                                                                                                    |

## Sample Data Flow Between REST Driver and Salesforce

The following operations can be performed on the subscriber channel:

- Operations performed on a user
  - Adding a user: A user is added in Identity Manager and synced to Salesforce through the REST driver. The details of the user such as, user's first name, last name, contact details, email ID, location, department, user name, initial login password are added and synchronized with Salesforce.

The REST end point for Salesforce to add a user: https://<tenant name>.salesforce.com/services/data/<current version>/sobjects/User

**IMPORTANT:** Ensure to replace the variable values in the REST end point URL as per Salesforce specifications. The sample values are shown as follows, and applicable for the REST end point examples mentioned in other sections.

- <tenant name> with ap16, ap17, etc.
- <current version> with v20.0, v20.1, etc.
- <association> with salesforce-userid, salesforce-groupid, etc.
- Modifying a user: If there are any changes made to the user details such as, user's first name, last name, contact details, email ID etc, they will be synchronized with Salesforce.

The REST end point for Salesforce to modify a user: <https://<tenant
name>.salesforce.com/services/data/<current version>/sobjects/User/
<salesforce-userid>

**NOTE:** The user can be disabled in case of separation or termination of their services.

#### • Operations performed on public groups

• Adding a group: A group is added in Identity Manager to manage multiple users with same set of access permissions, rather than managing users individually.

The REST end point for Salesforce to add a group: <https://<tenant
name>.salesforce.com/services/data/<current version>/sobjects/Group

- Modifying a group
  - Adding member to a group: A member is added to a group based on the user's role, department and access permissions that the user qualifies for, so that the access permissions for that designated user role are provisioned accordingly.

The REST end point for Salesforce to add a member to a group: <https://<tenant name>.salesforce.com/services/data/<current version>/sobjects/ GroupMember

- Removing member from a group: A user can be removed from a group if the user's role or designation, or access permissions provided do not qualify a user to belong to that group. This happens in case of a role or designation change of the user, or separation or termination of the user.
- **Renaming group object**: The group name can be renamed as required.

The REST end point for Salesforce to rename a group: <https://<tenant
name>.salesforce.com/services/data/<current version>/sobjects/
Group/<salesforce-groupid>

 Deleting a group: Duplicate groups, redundant groups, empty groups or groups that are not required can be deleted, and the group members will be moved to another group as required.

The REST end point for Salesforce to delete a group: <https://<tenant
name>.salesforce.com/services/data/<current version>/sobjects/
Group/<salesforce-groupid>

# Creating REST Driver Object for Connecting to Salesforce in Designer

To begin with the configuration, you need to set up the REST driver object in the designer first, and then configure the REST driver with the specific parameters to connect to Salesforce application.

The procedure to set up the REST driver in designer is similar for any connected application. However, configuring the driver to an application depends on the configuration parameters required for that specific application.

The generic steps to set up a driver object in designer is shown from step 1 to step 20, and the configuration parameters specific to Salesforce is mentioned in step 21. If you are familiar with the generic driver object set up, you can choose to skip to Step 21 on page 76 to see the configuration parameters specific to Salesforce application.

- 1 Open Designer.
- 2 In the toolbar, click Help > Check for Package Updates.
- **3** Click **OK** to update the packages

or

Click **OK** if the packages are up-to-date.

- 4 In the Outline view, right-click the Package Catalog.
- 5 Click Import Package.
- 6 Select any REST driver package

or

Click Select All to import all of the packages displayed.

By default, only the base packages are displayed. Deselect **Show Base Packages Only** to display all packages.

- 7 Click OK to import the selected packages, then click OK in the successfully imported packages message.
- 8 In Designer > Outline view, open your project.
- **9** Right click project > New > Identity Vault, or drag and drop Identity Vault from the Palette to Modeler window.
- **10** In the Add Server Association screen, select the following field values and click **OK**.
  - Server DN
  - Identity Manager Version
  - Identity Manager Edition

The Identity Vault Credentials window appears.

**11** In Identity Vault Credentials window, enter:

| Field    | Description                                                                |
|----------|----------------------------------------------------------------------------|
| Host     | The identity vault hosting machine's IP address                            |
| Username | The name of the user, for example, Admin, if the user is an administrator. |
| Password | The password of the user to login to the identity vault                    |

- **12** Select **Save Password**, if you want to save your password for easy logins in the future.
- 13 Click OK.

The Identity Vault and the Driver Set appears in the Modeler window.

- **14** In the right pane, drag and drop the REST Server from the **Tools** tab to the Modeler.
- **15** In the Driver Configuration Wizard, select **REST Base** (Contains the base functionality for a driver. You must install a driver base configuration package first).

**NOTE:** You can only select one base package.

- 16 Click Next.
- **17** Select the optional features to install for the REST driver, the options are:
  - REST Default Package
  - REST JSON Package: This package contains the default JSON configurations
  - REST Password Sync: This packages contains the policies that enable the REST driver to synchronize passwords. If you want to synchronize passwords, verify that this option is selected. For more information, see the *NetlQ Identity Manager Password Management Guide*.
- 18 Click Next.

The package dependencies window appears.

**19** (Conditional) Click **OK** to install the package dependency listed.

**NOTE:** If there are any dependent packages associated with the selected package, you must install them to proceed.

- **20** On the Driver Information page, specify a name for the driver, then click **Next**. The Subscriber Options page appears.
- **21** Select **OAuth 2.0** in the Authentication Method field, as the REST Driver will be configured to connect to Salesforce with **OAuth 2.0** as the authentication method.
- 22 In the OAuth2.0 Token Management field, select the option as required. The available options are:
  - Generate Bearer Token: The Bearer token is a security token without a signed digital server certificate. Accessing Salesforce with a bearer token may restrict you to execute or perform some operations in Salesforce. You may configure a bearer token if you need access to perform minimal operations.

To configure REST Driver using Generate Bearer Token, see "Configuring REST Driver with Bearer Token" on page 76.

 Generate JWT Token: A JSON Web Token (JWT) is signed by a digital server certificate for enhanced security to connect to Salesforce. You can perform all operations without any access restrictions when you configure a JWT Token. Select this option if you want to configure the REST driver with a JWT Token.

To configure REST Driver using Generate JWT Token, see "Configuring REST Driver with JWT Token" on page 79

 Enter Bearer Token: Select Enter Bearer Token if you already have one available or created by an external application.

To configure REST Driver using an available bearer token, see "Configuring REST Driver with an Available Bearer Token" on page 81

**NOTE:** Configuring a **JWT Token** is preferred over a **Bearer Token**, as it is more secured with a digital server certificate, and enables you to perform all operations without any access restrictions.

- **23** There are no publisher options to be specified in the subsequent **Publisher Options** screen, as the publisher channel is not supported for Salesforce application, hence click **Next**.
- 24 Review the summary of tasks that will be completed to create the driver, then click Finish. The configured driver appears in the designer screen.
- **25** After competing the above steps, refer to "Configuring Resources to Synchronize" on page 83, to configure the resources to synchronize with Salesforce.

## **Configuring REST Driver with Bearer Token**

Generate Bearer Token is an access token issued by servers (Salesforce) to achieve multi-server authentication.

| OAuth2.0 Token Management          |             |               | Generate Bearer Token | ~          |
|------------------------------------|-------------|---------------|-----------------------|------------|
| Access Token URL                   |             |               |                       | Ø          |
| User Name                          |             |               |                       | (i)        |
| User Password                      |             |               | Set Password          | £          |
| Authorization Query Options        |             |               |                       | + 🕡        |
| grant_type                         |             |               |                       | ×          |
| client_id                          | Query Name  | grant_type    |                       |            |
| issuer                             | Query Value |               |                       |            |
| Secret Authorization Query Options |             |               |                       | <b>+</b> 🕢 |
| refresh_token                      |             |               |                       | ×          |
| client_secret                      | Query Name  | refresh_token |                       |            |

If you select Generate Bearer Token, the following fields appear. Enter the values as shown in the following table.

**IMPORTANT:** For any operation performed on the Salesforce application using OAuth 2.0, an access token is sent for authorization of the user from Salesforce. The access token expires post the session idle time set for Salesforce, or in case of a system restart. The session idle time for access token expiry is set to 4 hours in the Salesforce application by default. However, the session idle time is configurable as per your requirement. Salesforce displays Unauthozied Access error or an Invalid Session error for any request initiated with an expired access token. The presence of a refresh token helps to re-establish the failed session internally by generating a new access token without the user having to log in again.

NOTE: The \* indicates mandatory fields and ^ indicates non mandatory fields.

| Field            | Sample Field Value                                                        |
|------------------|---------------------------------------------------------------------------|
| Access Token URL | <https: <br="" login.salesforce.com="">services/oauth2/token&gt;</https:> |

| Field                                                                                                    | Sample Field Value                                                                                                    |
|----------------------------------------------------------------------------------------------------|----------------------------------------------------------------------------------------------------|
| Authorization Query Options                                                                                                    | • grant_type:password                                                                                                    |
|                                                                                                    | <ul> <li>client_id:<br/>&lt; 3MVG97quAmFZJfVwk3y1U.8e1hRYBqG9h<br/>25m3TWewozjKnFIY0HrhOEJ17LMET9HHoc<br/>aHnTB1k04kophr1CgW&gt;</li> </ul>                                                                                                    |
|                                                                                                    | <ul> <li>issuer: <https: <br="">login.salesforce.com&gt;</https:></li> </ul>                                                                                                    |
|                                                                                                    | <ul> <li>username: <username login="" to="" to<br="">Salesforce&gt;</username></li> </ul>                                                                                                    |
|                                                                                                    | <b>NOTE:</b> In case of a driver upgrade, the <b>issuer</b> field does not auto populate the earlier configured value.<br>You must enter the issuer field manually.                                                                                                    |
| <b>Secret Authorization Query Options</b> : These<br>parameters are set to configure a refresh token.<br>Though not mandatory, if configured the set refresh<br>token value is not overridden with the new value | <ul> <li>refresh_token^:</li> <li>5Aep861Xq7VoDavIt6UxKW62EAmfy0hKFv</li> <li>1T_X8yhb9PRQWts0Crr97CYDrVasefykdl</li> <li>_f.DTVaJGKxjmz50XjQ</li> </ul>                                                                                                    |
| when the access token expires. This may cause login issues until the new refresh token is added.                                                                                                    | <ul> <li>client_secret^:<br/>E734505442694ECD0156D83F965B42C0F0<br/>7601BB8BFDCA9879420C1FF23C8A87</li> </ul>                                                                                                    |
|                                                                                                    | <b>IMPORTANT:</b> When you upgrade the driver the earlier configured <b>client_secret</b> value that appears in the Authorization Query options is migrated, but the field <b>client_secret</b> in Secret Auth query options will be blank. Hence it is recommended to delete the migrated client secret from the Authorization query options and manually enter it in the Secret Authorization Query options section as the <b>client_secret</b> . |
|                                                                                                    | <ul> <li>password: <password login="" to="" to<br="">Salesforce&gt;</password></li> </ul>                                                                                                    |
| <b>Truststore File</b> : The path and the name of the keystore file that contains the trusted certificates for                                                                                                   |                                                                                                    |

the remote server to achieve SSL handshake.

IMPORTANT: For Generate Bearer Token add the public certificate to cacerts, present in /opt/ netiq/common/jre/lib/security/path.For more information on securing communication using Truststore file see, "Configuring the Subscriber Channel" on page 66

**NOTE:** Create the truststore file in . jks format for Salesforce.

| Field                                                                                                    | Sample Field Value                                                                                                    |
|----------------------------------------------------------------------------------------------------|----------------------------------------------------------------------------------------------------|
| Set mutual authentication parameters^: Select Show if you want to set mutual authentication information.                                                           | <ul> <li>Keystore file: Specify the path and the name of<br/>the keystore file that contains the trusted<br/>certificates for the remote server to provide<br/>mutual authentication. For example,<br/>C:\security\keystore. Leave this field<br/>blank when mutual authentication is not used.</li> </ul> |
|                                                                                                    | <ul> <li>Keystore password: Specify the password for<br/>the keystore file. Leave this field blank when<br/>mutual authentication is not used.</li> </ul>                                                                                                    |
| <b>Http Connection Timeout</b> <sup>A</sup> : Specify the HTTP errors that must return a retry status. Error codes must be a list of integers separated by spaces. | <307 408 503 504>, and specify the HTTP<br>connection time out value. The driver waits for the<br>time specified and terminates the HTTP connection.<br>The timeout value must be greater than 0.                                                                                                    |
| <b>Proxy host and port</b> <sup>^</sup> : Specify the host address and the host post when a proxy host and port are used.                                          | 192.168.0.0:port. Choose an unused port number on your server. Otherwise, leave this field blank.                                                                                                    |
| Set proxy authentication parameters^                                                                                                    | • User Name: <proxy username=""></proxy>                                                                                                    |
| Defaults to Hide. To specify the values select Show.                                                                                                    | • Password: <password></password>                                                                                                    |
| <b>HTTP errors to retry</b> <sup>^</sup> : Specify the HTTP errors that must return a retry status. Error codes must be a list of integers separated by spaces.    | <307 408 503 504>                                                                                                    |
| <b>Base URL for REST Resources</b> *: The URL to which the endpoint paths of Salesforce are appended.                                                              | <https: ap16.salesforce.com=""></https:>                                                                                                    |

## **Configuring REST Driver with JWT Token**

The JSON Web token is an access request token in the JSON Web Token (JWT) format. It is an encrypted data string consisting of a header, payload, and a signature, and is used to transfer authorization data in client-server applications to authenticate the identity of the resource.

| OAuth2.0 Token Management          |             |                     | Generate JWT Token | ~   | D |
|------------------------------------|-------------|---------------------|--------------------|-----|---|
| Authorization Query Options        |             |                     |                    | + 🕖 | ) |
| client_id                          |             |                     |                    | ×   |   |
| subject                            | Query Name  | client_id           |                    |     |   |
| issuer<br>client_auth_type         | Query Value |                     |                    | •   |   |
| recipient_keystore                 |             |                     |                    |     |   |
| Secret Authorization Query Options |             |                     |                    | + 🥡 | • |
| recipient_storepass                |             |                     |                    | ×   |   |
| recipient_keypass                  | Query Name  | recipient_storepass |                    | •   |   |
| refresh_token<br>client_secret     | Query Value |                     | Set Password       | Z 🕖 |   |
|                                    |             |                     |                    |     |   |

If you select Generate JWT Token, the following fields appear:

| Field                                                                                                    | Sample Field Value                                                                                                    |
|----------------------------------------------------------------------------------------------------|----------------------------------------------------------------------------------------------------|
| Access Token URL                                                                                                    | <https: <br="" login.salesforce.com="">services/oauth2/token&gt;</https:>                                                                                                    |
| Authorization Query Options                                                                                                    | <ul> <li>client_id:<br/>&lt;3MVG97quAmFZJfVwk3y1U.8e1hRYBqG9h<br/>25m3TWewozjKnFIY0HrhOEJ17LMET9HHoc<br/>aHnTB1k04kophr1CgW&gt;</li> </ul>                                                                                                    |
|                                                                                                    | <ul> <li>subject:<username@microfocus.com></username@microfocus.com></li> </ul>                                                                                                    |
|                                                                                                    | <ul> <li>issuer: <https: <br="">login.salesforce.com&gt;</https:></li> </ul>                                                                                                    |
|                                                                                                    | <ul> <li>client_auth_type:private_key_jwt</li> </ul>                                                                                                    |
|                                                                                                    | <ul> <li>recipient_keystore: recipient.jks&gt;</li> </ul>                                                                                                    |
|                                                                                                    | <ul> <li>username: <username login="" to="" to<br="">Salesforce&gt;</username></li> </ul>                                                                                                    |
| Secret Authorization Query Options: These                                                                                                    | recipient_storepass: <novell></novell>                                                                                                    |
| parameters are set to configure a refresh token.                                                                                                    | • recipient_keypass: <nove11></nove11>                                                                                                    |
| Though not mandatory, if configured the set refresh<br>token value is not overridden with the new value<br>when the access token expires. This may cause login<br>issues until the new refresh token is added.                                                                                                    | <ul> <li>refresh_token^:</li> <li>5Aep861Xq7VoDavIt6UxKW62EAmfy0hKFv<br/>1T_X8yhb9PRQWts0Crr97CYDrVasefykdl<br/>_f.DTVaJGKxjmz50XjQ</li> </ul>                                                                                                    |
|                                                                                                    | <ul> <li>client_secret^:<br/>E734505442694ECD0156D83F965B42C0F0<br/>7601BB8BFDCA9879420C1FF23C8A87</li> </ul>                                                                                                    |
|                                                                                                    | <b>IMPORTANT:</b> When you upgrade the driver the earlier configured client_secret value that appears in the Authorization Query options is migrated, but the field client_secret in Secret Auth query options will be blank. Hence it is recommended to delete the migrated client secret from the Authorization Query Options section and enter it manually in the Secret Authorization Query Options section as the client_secret. |
|                                                                                                    | <ul> <li>password: <password login="" to="" to<br="">Salesforce&gt;</password></li> </ul>                                                                                                    |
| Truststore File: The path and the name of the keystore file that contains the trusted certificates for the remote server to achieve SSL handshake. For Generate Bearer Token add the public certificate to cacerts, present in /opt/netig/common/jre/lib/security/path. For more information on securing communication using Truststore file see, | <br>NOTE: Create the truststore file in .jks format for<br>Salesforce.                                                                                                    |

| Field                                                                                                    | Sample Field Value                                                                                                    |
|----------------------------------------------------------------------------------------------------|----------------------------------------------------------------------------------------------------|
| Set mutual authentication parameters <sup>A</sup> : Select Show if you want to set mutual authentication information.                                           | <ul> <li>Keystore file: Specify the path and the name of<br/>the keystore file that contains the trusted<br/>certificates for the remote server to provide<br/>mutual authentication. For example,<br/>C:\security\keystore. Leave this field<br/>blank when mutual authentication is not used.</li> </ul> |
|                                                                                                    | <ul> <li>Reystore password: Specify the password for<br/>the keystore file. Leave this field blank when<br/>mutual authentication is not used.</li> </ul>                                                                                                    |
| Http Connection Timeout <sup>A</sup> : Specify the HTTP errors that must return a retry status. Error codes must be a list of integers separated by spaces.     | <307 408 503 504>, and specify the HTTP<br>connection time out value. The driver waits for the<br>time specified and terminates the HTTP connection.<br>The timeout value must be greater than 0.                                                                                                    |
| <b>Proxy host and port</b> <sup>^</sup> : Specify the host address and the host post when a proxy host and port are used.                                       | 192.168.0.0:port. Choose an unused port number on your server. Otherwise, leave this field blank.                                                                                                    |
| Set proxy authentication parameters^                                                                                                    | • User Name: <proxy username=""></proxy>                                                                                                    |
| Defaults to Hide. To specify the values select Show.                                                                                                    | <pre>     Password: <password> </password></pre>                                                                                                    |
| <b>HTTP errors to retry</b> <sup>^</sup> : Specify the HTTP errors that must return a retry status. Error codes must be a list of integers separated by spaces. | <307 408 503 504>                                                                                                    |
| Base URL for REST Resources*: The URL to which the endpoint paths of Salesforce are appended.                                                                   | <pre>For example: <https: ap16.salesforce.com=""></https:></pre>                                                                                                    |

# Configuring REST Driver with an Available Bearer Token

Select Enter Bearer Token if you already have one available or created by an external application. It is mandatory to configure refresh\_token and client\_secret if you select Enter Bearer Token.

| OAuth2.0 Token Management          |             |               | Enter Bearer Token | N. | i   |
|------------------------------------|-------------|---------------|--------------------|----|-----|
| Bearer Token ID                    |             |               |                    |    | (i) |
| Authorization Query Options        |             |               |                    | ÷  | i   |
| client_id                          |             |               |                    |    | ×   |
| issuer                             | Query Name  | client_id     |                    | (  | Ð   |
|                                    | Query Value |               |                    |    | Ð   |
| Secret Authorization Query Options |             |               |                    | ÷  | •   |
| refresh_token                      | ]           |               |                    |    | ×   |
| client_secret                      | Query Name  | refresh_token |                    | (  | i)  |
|                                    | Query Value |               | Set Password       |    | Ð   |
|                                    |             |               |                    |    |     |

#### Field

#### **Authorization Query Options**

#### Secret Authorization Query Options: These

parameters are set to configure a refresh token. Though not mandatory, if configured the set refresh token value is not overridden with the new value when the access token expires. This may cause login issues until the new refresh token is added.

Truststore File: The path and the name of the keystore file that contains the trusted certificates for the remote server to achieve SSL handshake. For Generate Bearer Token add the public certificate to cacerts, present in /opt/netiq/common/jre/ lib/security/path. For more information on securing communication using Truststore file see, "Configuring the Subscriber Channel" on page 66

**Set mutual authentication parameters**^: Select **Show** if you want to set mutual authentication information.

**Http Connection Timeout**<sup>^</sup>: Specify the HTTP errors that must return a retry status. Error codes must be a list of integers separated by spaces.

**Proxy host and port**<sup>^</sup>: Specify the host address and the host post when a proxy host and port are used.

#### Sample Field Value

#### client\_id:

<3MVG97quAmFZJfVwk3ylU.8elhRYBqG9h 25m3TWewozjKnFIY0HrhOEJl7LMET9HHoc aHnTB1k04kophr1CgW>

- issuer: <https://
   login.salesforce.com>
- refresh\_token\*:

5Aep861Xq7VoDavIt6UxKW62EAmfy0hKFv 1T\_X8yhb9PRQWtsOCrr97CYDrVasefykdl \_f.DTVaJGKxjmz50XjQ

client\_secret\*:
 E734505442694ECD0156D83F965B42C0F0
 7601BB8BFDCA9879420C1FF23C8A87

**IMPORTANT:** When you upgrade the driver the earlier configured client\_secret value that appears in the Authorization Query options is migrated, but the field client\_secret in Secret Auth query options will be blank. Hence it is recommended to delete the migrated client secret from the Authorization Query Options section and enter it manually in the Secret Authorization Query Options section as the client\_secret.

</home/username/SFDer.jks>

**NOTE:** Create the truststore file in . jks format for Salesforce.

- Keystore file: Specify the path and the name of the keystore file that contains the trusted certificates for the remote server to provide mutual authentication. For example, C:\security\keystore. Leave this field blank when mutual authentication is not used.
- Keystore password: Specify the password for the keystore file. Leave this field blank when mutual authentication is not used.

<307 408 503 504>, and specify the HTTP connection time out value. The driver waits for the time specified and terminates the HTTP connection. The timeout value must be greater than 0.

192.168.0.0:port. Choose an unused port number on your server. Otherwise, leave this field blank.

| Field                                                                                                    | Sample Field Value                                               |
|----------------------------------------------------------------------------------------------------|------------------------------------------------------------------|
| Set proxy authentication parameters^                                                                                                    | User Name: <proxy username=""></proxy>                           |
| Defaults to Hide. To specify the values select Show.                                                                                                    | Password: <pre>/password&gt;</pre>                               |
| <b>HTTP errors to retry</b> <sup>^</sup> : Specify the HTTP errors that must return a retry status. Error codes must be a list of integers separated by spaces. | <307 408 503 504>                                                |
| Base URL for REST Resources*: The URL to which the endpoint paths of Salesforce are appended.                                                                   | <pre>For example: <https: ap16.salesforce.com=""></https:></pre> |

## **Configuring Resources to Synchronize**

Resources are configured to perform operations with the specified method of operation. These operations and methods are appended to the base URL specified to perform the required operation in Salesforce.

The steps to configure resources are as follows:

- 1 In Designer, double-click the connector.
- 2 In the Properties screen that appears, select Driver Configuration from the left pane.
- 3 In the Driver Configuration screen, select Driver Parameters tab.
- 4 Select Subscriber Options. The Resources section appears.
- 5 Add Configure Resource to Synchronize instance, by clicking the 🏪 icon.

| parameters for ser  | ver: cn=server,ou=context ~       |               |                                   |            |    |
|---------------------|-----------------------------------|---------------|-----------------------------------|------------|----|
| (ML                 |                                   |               |                                   |            |    |
| · Ontines Subcori   | or Options Budlishes Options      |               |                                   |            |    |
| r Options Subscri   | Publisher Options                 |               |                                   |            |    |
| ise URL for REST Re | sources                           |               | https://ap17.salesforce.com/      |            | î  |
| esources            |                                   |               |                                   |            |    |
| onfigure Resource   | ; to synchronize                  |               |                                   | + 😐        |    |
| Jser                |                                   |               |                                   | ×          |    |
|                     | Schema name                       |               | User                              | 9          |    |
|                     | Configure Handlers                |               |                                   | custom 👻 😕 |    |
|                     | Rest Handler Details              |               |                                   | + @        | J. |
|                     | services/data/v20.0/sobjects/User |               |                                   | ×          |    |
|                     |                                   | URL extension | services/data/v20.0/sobjects/User |            |    |
|                     |                                   | Operation     |                                   | Add 🗸 🍘    |    |
|                     |                                   | Method        |                                   | POST 🗸 🐵   |    |
|                     |                                   |               |                                   | 1 0        |    |

- 6 Provide a schema name, for example *<User>*, as shown in the image to configure handlers.
- 7 Set the Configure Handlers to Custom, and click instance\_1 to add the schema name.

| Field                           | Description                                                                                                    | Sample value                                                                  |
|---------------------------------|----------------------------------------------------------------------------------------------------|-------------------------------------------------------------------------------|
| URL extension                   | Specify the customized URL extension to<br>be appended to the base URL (the object<br>entity on which the action is to be<br>performed), in this case the object entity<br>is User. | services/data/ <v20.0>/sobjects/<br/>User</v20.0>                             |
| Operation                       | Specify the type of operation to be performed on the object entity.                                                                                                    | The options are:                                                              |
|                                 |                                                                                                    | • Add: to add the object entity                                               |
|                                 |                                                                                                    | <ul> <li>Modify: to modify a object entity</li> </ul>                         |
|                                 |                                                                                                    | <ul> <li>Query: to fetch details about the<br/>object entity</li> </ul>       |
|                                 |                                                                                                    | • <b>Delete</b> : to delete the object entity                                 |
| Method Specify the monoperation | Specify the method for the selected                                                                                                    | The options are:                                                              |
|                                 | operation                                                                                                    | <ul> <li>GET: the method to perform a fetch<br/>operation</li> </ul>          |
|                                 |                                                                                                    | <ul> <li>POST: the method to perform a create<br/>or add operation</li> </ul> |
|                                 |                                                                                                    | • <b>PUT</b> : the method to update                                           |
|                                 |                                                                                                    | • <b>PATCH</b> : the method to modify                                         |
|                                 |                                                                                                    | DELETE: the method to delete                                                  |

Example: For adding a user, enter services/data/<v20.0>/sobjects/User as the URL extension, set the Operation as ADD, and Method as POST. This URL extension is appended to the base URL, so that the URL generated to perform the add user operation is https://<ap17>.salesforce.com/services/data/<v20.0>/sobjects/User

**NOTE:** Ensure to replace the variable values in the URL as required.

9 Click OK.

### **Sample Configuration of Handlers**

| REST Handler<br>Details | Sample URL Extension                                                                  | Operation | Method | REST end point URL                                                                                                    |
|-------------------------|---------------------------------------------------------------------------------------|-----------|--------|----------------------------------------------------------------------------------------------------|
| Add user                | services/data/<br><v20.0>/sobjects/<br/>User</v20.0>                                  | Add       | POST   | <https: <tenant<br="">name&gt;.salesforce.com/<br/>services/data/<v20.0>/<br/>sobjects/User</v20.0></https:>                             |
| Modify user             | services/data/<br><v20.0>/sobjects/<br/>User/<br/><association></association></v20.0> | Modify    | РАТСН  | <https: <tenant<br="">name&gt;.salesforce.com/<br/>services/data/<v20.0>/<br/>sobjects/User/<association></association></v20.0></https:> |

| REST Handler<br>Details | Sample URL Extension                                                                   | Operation | Method | REST end point URL                                                                                                    |
|-------------------------|----------------------------------------------------------------------------------------|-----------|--------|----------------------------------------------------------------------------------------------------|
| Add group               | services/data/<br><v20.0>/sobjects/<br/>Group</v20.0>                                  | Add       | POST   | <https: <tenant<br="">name&gt;.salesforce.com/<br/>services/data/<v20.0>/<br/>sobjects/Group</v20.0></https:>                                  |
| Modify group            | services/data/<br><v20.0>/sobjects/<br/><association></association></v20.0>            | Add       | РАТСН  | <https: <tenant<br="">name&gt;.salesforce.com/<br/>services/data/<v20.0>/<br/>sobjects/<association></association></v20.0></https:>            |
| Delete group            | services/data/<br><v20.0>/sobjects/<br/>Group/<br/><association></association></v20.0> | Delete    | DELETE | <https: <tenant<br="">name&gt;.salesforce.com/<br/>services/data/<v20.0>/<br/>sobjects/Group/<br/><association></association></v20.0></https:> |

### **Customizing REST Driver Options for Salesforce**

This section explains about the policies that can be customized for transforming generic JSON data to Salesforce specific JSON data. The policies that are based on certain rules, perform several actions which can also be customized as required. The REST driver performs multiple transformation operations for any REST based connected system. An example for Salesforce transformation policy is shown below.

**IMPORTANT:** The below mentioned policies are examples and must be used for reference purposes only. You must ensure not to use them directly in your production environment.

- **1** Select the REST Driver Object in designer.
- 2 Select Outline tab.
- **3** Select **Input** from the transformation diagram. This shows you all the input transformation policies.
- 4 Select the NETQRESTDCFG-itp-AddAssociation policy from the Policy Set tab, and disable all the rules that are present.
- 6 After the policy is added, navigate to the XML Source tab.
- 7 Copy the following content into the display area.

```
<?xml version="1.0" encoding="UTF-8"?><!DOCTYPE policy PUBLIC "policy-
builder-dtd"
"C:\netiq\idm\apps\Designer\plugins\com.novell.idm.policybuilder_4.0.0
.202002050656\DTD\dirxmlscript4.8.dtd"><policy xmlns:es="http://
www.novell.com/nxsl/ecmascript">
      <rule>
            <description>Check For Association - ADD</description>
            <conditions>
                  <and>
                        <if-operation op="equal">status</if-operation>
                        <if-xpath op="true">driver-operation-data/
response/url-token[@association]</if-xpath>
                        <if-xpath op="not-true">driver-operation-
data[@command='modify']</if-xpath>
                  </and>
            </conditions>
            <actions>
                  <do-set-local-variable name="vl-response">
                        <arg-string>
                              <token-xpath
expression=".[@level='success']/driver-operation-data[@command='add']/
response/value[last()]/text()"/>
                        </arg-string>
                  </do-set-local-variable>
                  <do-set-local-variable name="vl-association">
                        <arg-node-set>
                              <token-split delimiter='"'>
                                     <token-local-variable name="vl-
response"/>
                              </token-split>
                        </arg-node-set>
                  </do-set-local-variable>
                  <do-add-association>
                        <arg-dn>
                             <token-xpath expression="driver-operation-
data/@dest-dn"/>
                        </arg-dn>
                        <arg-association>
                              <token-xpath expression="$vl-
association[4]"/>
                        </arq-association>
                  </do-add-association>
            </actions>
      </rule>
</policy>
```

- 8 Click the Policy Builder tab. The new policy screen appears.
- **9** Save all your changes.
- **10** Similarly, customize the **Output** transformation policies by selecting **Output** in the transformation diagram.
- 11 Add the following three rules to the NETQRESTJSON-otp-XDStoJSON policy xml, to appear above the Translate XDS to JSON rule.

```
<rule>
            <description>Remove association and password</description>
            <comment xml:space="preserve">Remove association and
password</comment>
            <conditions>
                   <and>
                         <if-operation mode="nocase" op="equal">add</if-
operation>
                   </and>
            </conditions>
            <actions>
                   <do-strip-xpath expression="association"/>
                   <do-strip-xpath expression="operation-data/password-</pre>
subscribe-status/association"/>
                   <do-strip-xpath expression="password"/>
            </actions>
      </rule>
      <rule>
            <description>populate mandatory attributes</description>
            <comment xml:space="preserve">populate mandatory
attributes</comment>
            <conditions>
                   <and>
                         <if-operation mode="nocase" op="equal">add</if-
operation>
                         <if-class-name mode="nocase" op="equal">User<//r>
if-class-name>
                   </and>
            </conditions>
            <actions>
                   <do-add-dest-attr-value class-name="User"</pre>
name="TimeZoneSidKey">
                         <arg-value type="string">
                               <token-text xml:space="preserve">Asia/
Kolkata</token-text>
                         </arg-value>
                   </do-add-dest-attr-value>
                   <do-add-dest-attr-value class-name="User"</pre>
name="LocaleSidKey">
                         <arg-value type="string">
                               <token-text xml:space="preserve">en_US</
token-text>
                         </arq-value>
                   </do-add-dest-attr-value>
                   <do-add-dest-attr-value class-name="User"</pre>
name="EmailEncodingKey">
                         <arg-value type="string">
                              <token-text xml:space="preserve">ISO-8859-
1</token-text>
                         </arg-value>
                   </do-add-dest-attr-value>
                   <do-add-dest-attr-value class-name="User"</pre>
name="ProfileId">
                         <arg-value type="string">
                               <token-text
```

```
xml:space="preserve">00e2v000004F2XO</token-text>
                              </arg-value>
                       </do-add-dest-attr-value>
                       <do-add-dest-attr-value class-name="User"</pre>
  name="LanguageLocaleKey">
                              <arg-value type="string">
                                     <token-text xml:space="preserve">en_US</
   token-text>
                              </arg-value>
                       </do-add-dest-attr-value>
                </actions>
         </rule>
         <rule>
                <description>remove attrs from event</description>
                <comment xml:space="preserve">remove attrs from event
  comment>
                <conditions>
                       <and>
                              <if-operation mode="nocase" op="equal">modify</
  if-operation>
                       </and>
                </conditions>
                <actions>
                       <do-strip-xpath expression="modify-attr/remove-value/</pre>
  value"/>
                      <do-strip-xpath expression="modify-attr/remove-value"/</pre>
  >
                </actions>
         </rule>
12 Select NETQRESTJSON-otp-XDStoJSON policy in the Policy window to create a new policy below
  it.
13 Create a new policy by clicking a in the Policy window, and name it NETQREST-otp-
  datatransformation.
14 Double click the newly created NETQREST-otp-datatransformation policy, and navigate to XML
  Source tab in the right pane.
15 Paste the following xml content for this policy in the display area.
   <?xml version="1.0" encoding="UTF-8"?><policy>
         <rule>
                <description>remove array identifiers</description>
```

```
<comment xml:space="preserve">remove array identifiers<//comment>
```

```
</arg-string>
                   </do-set-local-variable>
                   <do-strip-xpath expression="request/value"/>
                   <do-append-xml-element expression="request"</pre>
name="value"/>
                   <do-append-xml-text expression="request/value"</pre>
notrace="true">
                         <arg-string>
                              <token-replace-all regex='\"\}\,' replace-
with='",'>
                                     <token-replace-all regex="\}\}"
replace-with="}">
                                            <token-replace-all
regex='\{\"add\"\:' replace-with="">
                                                  <token-replace-all
regex="\]" replace-with="">
                                                      <token-replace-all
regex="\[" replace-with="">
                                                            <token-local-
variable name="valueattribute"/>
                                                     </token-replace-all>
                                                  </token-replace-all>
                                            </token-replace-all>
                                     </token-replace-all>
                               </token-replace-all>
                         </arg-string>
                   </do-append-xml-text>
            </actions>
      </rule>
</policy>
```

**16** Save all your changes and deploy these policies to Identity Manager. This customized REST driver will manage Salesforce system for all the use cases mentioned above.

# 9

# **Troubleshooting the Driver**

You can log Identity Manager events by using the Event Auditing Service. Using this service in combination with the driver log level setting provides you with tracking control at a very granular level. For more information, see the *Administrator Guide to NetlQ Identity Reporting*.

This section contains the following information on error messages:

- "Hidden JSON Content in Output Transformation Policy Channels" on page 91
- "REST Driver Is Unable to Sync Configured Parameters and Passwords While Upgrading" on page 91
- "Driver Shim Errors" on page 92
- "Troubleshooting Driver Processes" on page 92
- "Driver Reports an Error When a Password or an Attribute Value Contains the < Character" on page 92

# Hidden JSON Content in Output Transformation Policy Channels

For security reasons, the content of JSON in the traces are hidden by default. This is done as there may be sensitive information and sensitive attribute values present in the JSON traces. This occurs due to the presence of Is sensitive attribute in the output transformation policy channel which suppresses the JSON content.

To troubleshoot and see the hidden JSON content, you must remove the Is sensitive attribute. To disable this feature, you should not upgrade the NETQRESTJSON package which is optional.

# **REST Driver Is Unable to Sync Configured Parameters and Passwords While Upgrading**

While upgrading the REST driver, the configured parameters and passwords might not appear as configured earlier. You must verify all the configuration screens for non-synced parameters and passwords and enter them manually if required.

# **Driver Shim Errors**

The following errors might occur in the core driver shim. Error messages that contain a numerical code can have various messages, depending on the application or Web service.

• "Issues with commons-codec-1.3.jar" on page 92

### Issues with commons-codec-1.3.jar

Explanation: The driver initialization fails if installed on Remote Loader set up.

Possible Cause: Unsupported version of commons-codec-1.3.jar.

Action: Replace the commons-codec-1.3.jar file with the latest version of commonscodec-1.6.jar shipped along with the driver packages.

# **Troubleshooting Driver Processes**

Viewing driver processes is necessary to analyze unexpected behavior. To view the driver processing events, use DSTrace. You should only use it during testing and troubleshooting the driver. Running DSTrace while the drivers are in production increases the utilization on the Identity Manager server and can cause events to process very slowly. For more information, see "Viewing Identity Manager Processes" in the NetlQ Identity Manager Driver Administration Guide.

# Driver Reports an Error When a Password or an Attribute Value Contains the < Character

**Issue:** The JSON converter does not accept the "<" character. However, this issue does not occur with the ">" character:

Workaround: No workaround is available.

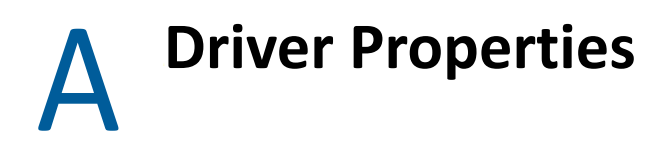

This section provides information about the Driver Configuration and Global Configuration Values properties for the REST driver. These are the only unique properties for drivers. All other driver properties (Named Password, Engine Control Values, Log Level, and so forth) are common to all drivers. Refer to "Driver Properties" in the *NetlQ Identity Manager Driver Administration Guide* for information about the common properties.

- "Driver Configuration" on page 93
- "Global Configuration Values" on page 102

# **Driver Configuration**

#### In Identity Console:

- 1 Click the IDM Administration tile.
- 2 Select the driver set that contains the driver whose properties you want to edit.
- **3** Click the driver icon to display the driver's properties page.

#### In Designer:

- 1 Open a project in the Modeler.
- 2 Right-click the driver icon or line, then select click Properties > Driver Configuration.

The Driver Configuration options are divided into the following sections:

- "Driver Module" on page 93
- "Authentication" on page 94
- "Startup Option" on page 94
- "Driver Parameters" on page 94
- "ECMAScript" on page 102
- "Global Configuration" on page 102

## **Driver Module**

The driver module changes the driver from running locally to running remotely or the reverse.

Java: Use this option to specify the name of the Java class that is instantiated for the shim component of the driver. This class can be located in the classes directory as a class file, or in the lib directory as a . jar file. If this option is selected, the driver is running locally. Select this option to run the driver locally.

The Java class name is: com.novell.nds.dirxml.driver.rest.RESTDriverShim

Native: This option is not used with the REST driver.

**Connect to Remote Loader:** Used when the driver is connecting remotely to the connected system. Designer includes two suboptions:

- Remote Loader Client Configuration for Documentation: Includes information on the Remote Loader client configuration when Designer generates documentation for the driver.
- Driver Object Password: Specifies a password for the Driver object. If you are using the Remote Loader, you must enter a password on this page. Otherwise, the remote driver does not run. The Remote Loader uses this password to authenticate itself to the remote driver shim.

Name: Displays the java class name.

**Driver Object Password:** Use this option to set a password for the driver object. If you are using the Remote Loader, you must enter a password on this page or the remote driver does not run. This password is used by the Remote Loader to authenticate itself to the remote driver shim.

## Authentication

The authentication section describes the parameters required for authentication to the connected system. This section is not applicable for the Identity Manager driver for REST. The authentication method for REST driver is Anonymous, Basic or OAuth2.0.

# **Startup Option**

The Startup Option section allows you to set the driver state when the Identity Manager server is started.

Auto start: The driver starts every time the Identity Manager server is started.

**Manual:** The driver does not start when the Identity Manager server is started. The driver must be started through Designer or Identity Console.

**Disabled:** The driver has a cache file that stores all of the events. When the driver is set to Disabled, this file is deleted and no new events are stored in the file until the driver state is changed to Manual or Auto Start.

# **Driver Parameters**

The Driver Parameters section lets you configure the driver-specific parameters. When you change driver parameters, you tune driver behavior to align with your network environment.

The parameters are presented by category:

- "Driver Settings" on page 95
- "Subscriber Settings" on page 95
- "Resources" on page 99
- "Publisher Options" on page 100

### **Driver Settings**

**Custom Java Extensions:** Select **Show** if you have developed custom Java classes to extend the driver shim's functionality. Otherwise, select **Hide**.

- **Document Handling:** Select **Implemented** if you have developed a custom Java class to process data as XML documents. Otherwise, select **None**.
  - **Class:** Specify the class by using a complete package identifier. For example, com.novell.DocumentModifier.
  - **Init Parameter:** Specify the parameter to pass to the init() method of the specified class. The init method is responsible for parsing the information contained in this string. Leave this field blank if the configuration string is not required for the class.
- Schema: Select Implemented if you have developed a custom Java class to provide the application schema to the driver and specify the Class and Init Parameter values. Otherwise, select None.

For more information, see Appendix B, "Using Java Extensions," on page 105.

## **Subscriber Settings**

**Authentication Method:** Select the method for authentication with the RESTful service. The available options are:

- Anonymous: The user name and password is not required in Anonymous authentication method.
- **Basic:** The driver uses the specified ID and password for authentication when processing the requests.
- **OAuth2.0:** The driver uses the specified access token URL, ID and password for authentication when processing the request.

If Anonymous is selected, fill in the following parameters:

| Parameters                  | Description                                                                                                    |
|-----------------------------|----------------------------------------------------------------------------------------------------|
| Authorization Header Fields | Click the <table-cell-rows> icon to create authorization header fields.</table-cell-rows>                                                                                                    |
|                             | <ul> <li>Header Name: If the remote server requires an<br/>authentication ID, specify the ID in the field.<br/>Otherwise, leave the field empty.</li> </ul>                                                                                                    |
|                             | <ul> <li>Header Value: Specify the authentication<br/>password for the remote server if you specified<br/>an header name. Otherwise, leave the field<br/>empty.</li> </ul>                                                                                                    |
| Truststore file             | Specify the name and path of the keystore file<br>containing the trusted certificates used when the<br>remote server is configured to provide server<br>authentication. For example,<br>C:\security\truststore. Leave this field<br>empty when server authentication is not used. |

| Parameters                          | Description                                                                                                    |  |
|-------------------------------------|----------------------------------------------------------------------------------------------------|--|
| Set mutual authentication parameter | Specify <b>Show</b> to set mutual authentication information. Specify <b>Hide</b> to not use mutual authentication.                                                                                                    |  |
|                                     | <ul> <li>Keystore file: Specify the path and the name of<br/>the keystore file that contains the trusted<br/>certificates for the remote server to provide<br/>mutual authentication. For example,<br/>C:\security\keystore. Leave this field<br/>blank when mutual authentication is not used.</li> </ul> |  |
|                                     | <b>NOTE:</b> From 1.1.2.0400 release, the value for Keystore type must be pkcs12.                                                                                                    |  |
|                                     | <ul> <li>Keystore password: Specify the password for<br/>the keystore file. Leave this field blank when<br/>mutual authentication is not used.</li> </ul>                                                                                                    |  |
| Http Connection Timeout             | Specify the HTTP connection timeout value. The<br>driver waits for the time specified and terminates the<br>HTTP connection. The timeout value must be greater<br>than zero.                                                                                                    |  |
| Proxy host and port                 | Specify the host address and the host port when a proxy host and port are used. For example: 192.10.1.3:18180.                                                                                                    |  |
|                                     | Or, if a proxy host and port are not used, leave this field empty.                                                                                                    |  |
| HTTP errors to retry                | Specify the HTTP errors that must return a retry status. Error codes must be a list of integers separated by spaces. For example, 307 408 503 504.                                                                                                    |  |
| Base URL for REST Resources         | Specify the common part of the REST resource URL.<br>This is the part of the URL remaining after excluding<br>the URL extension of the resource. For example,<br>http://ipaddress:port/.                                                                                                    |  |

If **Basic** is selected, fill in the following parameters:

| Parameters              | Description                                                                          |
|-------------------------|--------------------------------------------------------------------------------------|
| Authentication ID       | Specify the authentication ID used for basic authorization on the HTTP header.       |
| Authentication Password | Specify the authentication password used for basic authorization on the HTTP header. |

| Parameters                           | Description                                                                                                    |  |
|--------------------------------------|----------------------------------------------------------------------------------------------------|--|
| Authorization Header Fields          | Click the <table-cell-rows> icon to create authorization header fields.</table-cell-rows>                                                                                                    |  |
|                                      | <ul> <li>Header Name: If the remote server requires an<br/>authentication ID, specify the ID in the field.<br/>Otherwise, leave the field empty.</li> </ul>                                                                                                    |  |
|                                      | <ul> <li>Header Value: Specify the authentication<br/>password for the remote server if you specified<br/>an header name. Otherwise, leave the field<br/>empty.</li> </ul>                                                                                                    |  |
| Truststore file                      | Specify the name and path of the keystore file<br>containing the trusted certificates used when the<br>remote server is configured to provide server<br>authentication. For example,<br>C:\security\truststore. Leave this field<br>empty when server authentication is not used.                          |  |
| Set mutual authentication parameters | Specify <b>Show</b> to set mutual authentication information. Specify <b>Hide</b> to not use mutual authentication.                                                                                                    |  |
|                                      | <ul> <li>Keystore file: Specify the path and the name of<br/>the keystore file that contains the trusted<br/>certificates for the remote server to provide<br/>mutual authentication. For example,<br/>C:\security\keystore. Leave this field<br/>blank when mutual authentication is not used.</li> </ul> |  |
|                                      | <ul> <li>Keystore password: Specify the password for<br/>the keystore file. Leave this field blank when<br/>mutual authentication is not used.</li> </ul>                                                                                                    |  |
| Http Connection Timeout              | Specify the HTTP connection timeout value. The driver waits for the time specified and terminates the HTTP connection. The timeout value must be greater than zero.                                                                                                    |  |
| Proxy host and port                  | Specify the host address and the host port when a proxy host and port are used. For example: 192.10.1.3:18180.                                                                                                    |  |
|                                      | Or, if a proxy host and port are not used, leave this field empty.                                                                                                    |  |
| HTTP errors to retry                 | Specify the HTTP errors that must return a retry status. Error codes must be a list of integers separated by spaces. For example, 307 408 503 504.                                                                                                    |  |
| Base URL for REST Resources          | Specify the common part of the REST resource URL.<br>This is the part of the URL remaining after excluding<br>the URL extension of the resource. For example,<br>http://ipaddress:port/.                                                                                                    |  |

If OAuth2.0 is selected, fill in the following parameters:

| Parameters                  | Description                                                                                                    |
|-----------------------------|----------------------------------------------------------------------------------------------------|
| Access Token URL            | Specify the URL of the server used for requesting token access.                                                                                                    |
| User Name                   | Specify the user name for authentication. This parameter is optional.                                                                                                    |
| User Password               | Specify the password for authentication. This parameters is optional                                                                                                    |
| Authorization Query Options | Click the 📌 icon to create authentication query<br>options for OAuth2.0 authorization method. The<br>supported OAuth authorization types for REST driver<br>are Client Credentials and Resource Owner<br>Credentials. You can create any one of these<br>authorization types.     |
|                             | <ul> <li>Query Name: Specify the name of the query.</li> <li>For example, grant_type. You also can<br/>configure client_id, client_secret, and<br/>resource as query names.</li> </ul>                                                                                            |
|                             | <ul> <li>Query Value: Specify the value for the query.</li> <li>For example, client_crendentials or<br/>password.</li> </ul>                                                                                                    |
| Authorization Header Fields | Click the 🖶 icon to create authorization header<br>fields.                                                                                                    |
|                             | <ul> <li>Header Name: If the remote server requires an<br/>authentication ID, specify the ID in the field.<br/>Otherwise, leave the field empty.</li> </ul>                                                                                                    |
|                             | <ul> <li>Header Value: Specify the authentication<br/>password for the remote server if you specified<br/>an header name. Otherwise, leave the field<br/>empty.</li> </ul>                                                                                                    |
| Truststore file             | Specify the name and path of the keystore file<br>containing the trusted certificates used when the<br>remote server is configured to provide server<br>authentication. For example,<br>C:\security\truststore. Leave this field<br>empty when server authentication is not used. |

| Parameters                           | Description                                                                                                    |  |
|--------------------------------------|----------------------------------------------------------------------------------------------------|--|
| Set mutual authentication parameters | Specify <b>Show</b> to set mutual authentication information. Specify <b>Hide</b> to not use mutual authentication.                                                                                                    |  |
|                                      | <ul> <li>Keystore file: Specify the path and the name of<br/>the keystore file that contains the trusted<br/>certificates for the remote server to provide<br/>mutual authentication. For example,<br/>C:\security\keystore. Leave this field<br/>blank when mutual authentication is not used.</li> </ul> |  |
|                                      | <ul> <li>Keystore password: Specify the password for<br/>the keystore file. Leave this field blank when<br/>mutual authentication is not used.</li> </ul>                                                                                                    |  |
| Http Connection Timeout              | Specify the HTTP connection timeout value. The driver waits for the time specified and terminates the HTTP connection. The timeout value must be greater than zero.                                                                                                    |  |
| Proxy host and port                  | Specify the host address and the host port when a proxy host and port are used. For example: 192.10.1.3:18180.                                                                                                    |  |
|                                      | Or, if a proxy host and port are not used, leave this field empty.                                                                                                    |  |
| HTTP errors to retry                 | Specify the HTTP errors that must return a retry status. Error codes must be a list of integers separated by spaces. For example, 307 408 503 504.                                                                                                    |  |
| Base URL for REST Resources          | Specify the common part of the REST resource URL.<br>This is the part of the URL remaining after excluding<br>the URL extension of the resource. For example,<br>http://ipaddress:port/.                                                                                                    |  |

### Resources

**Configure Resources to synchronize:** Click the  $\frac{1}{2}$  icon to add a class name of the user resource present in application schema.

- Schema name: Specify the class name of the user resource in the application schema. For example, Users, Groups, and Entitlement.
- **Configure Handlers:** Select the appropriate customer handlers. The available options are **Default** and **Custom**.

If you select **Custom**, fill in the following parameters:

- **Rest Handler Details:** Click the 🛨 icon to add rest custom handler information.
- URL Extension: Specify the relative URL extension where the resource is located. The driver shim appends this URL extension to the base URL. The URL extension also includes the necessary URL placeholder. A placeholder is defined as a variable embedded within the URL. The driver-operation-data element replaces this with the URL token element during data transformation.

For example, /Users/<version>. In this example, version is the placeholder and the driver replaces this with the URL token element in the driver-operation-data element.

- **Operation:** Select the required operation for Identity Manager operation.
- Method: Select the HTTP method to use. The options are: GET, POST, PATCH, PUT, and DELETE.
- Optional Header Fields: Click the 🛨 icon to add optional header name and value.

## **Publisher Options**

**Publisher Settings:** Specify the publisher settings. You can select either **Publish Mode** or **Poll Mode** as the publisher setting. If **Publish Mode** is selected, the driver pushes the events to the Identity Vault. In the Publish mode, the driver exposes the REST endpoints to receive the events. These events are then pushed to the Identity Vault. If **Poll Mode** is selected, the driver periodically pulls the data from the connected RESTful service.

In Publish Mode is selected, fill in the following parameters:

| Parameters                    | Description                                                                                                    |
|-------------------------------|----------------------------------------------------------------------------------------------------|
| Listening IP address and port | Specify the IP address of the server where the REST driver is installed and the port number that this driver listens on.                     |
| Authentication Method         | Select the authentication method as Anonymous or Basic.                                                                                      |
|                               | If <b>Basic</b> is selected, fill in the following parameters:                                                                               |
|                               | <ul> <li>Authentication ID: Specify the Authentication<br/>ID of the remote server to validate incoming<br/>requests.</li> </ul>             |
|                               | If you imported a sample configuration file, this field contains the IP address and port that you specified in the wizard.                   |
|                               | <ul> <li>Authentication Password: Specify the<br/>authentication password of the remote server<br/>to validate incoming requests.</li> </ul> |

| Parameters                    | Description                                                                                                    |
|-------------------------------|----------------------------------------------------------------------------------------------------|
| KMO Name                      | Specify the KMO name to be used in eDirectory.                                                                                                    |
|                               | When the server is configured to accept HTTPS connections, this name becomes the KMO name in eDirectory. The KMO name is the name before the "-" (dash) in the RDN.                                                             |
|                               | Leave this field empty when a keystore file is used or when HTTPS connections are not used.                                                                                                    |
| Keystore file                 | Specify the keystore name and path to the keystore file. This file is used when the server is configured to accept HTTPS connections.                                                                                           |
| Keystore password             | Specify the keystore file password used with the keystore file specified above when this server is configured to accept HTTPS connections.                                                                                      |
| Server key alias              | Specify a Server key alias when this server is configured to accept HTTPS connections.                                                                                                    |
|                               | Leave this field empty when a KMO name is used or when HTTPS connections are not used.                                                                                                    |
| Server key password           | When this server is configured to accept HTTPS<br>connections, this is the key alias password (not the<br>keystore password). Leave this field empty when a<br>KMO name is used or when HTTPS connections are<br>not used.      |
| Require mutual authentication | When using SSL, it is common to do only server<br>authentication. However, if you want to force both<br>client and server to present certificates during the<br>handshake process, you should require mutual<br>authentication. |
| Heartbeat interval in minutes | Specify the heartbeat interval in seconds.                                                                                                    |
|                               | Leave this field empty to turn off the heartbeat.                                                                                                    |

If **Poll Mode** is selected, fill in the following parameters:

| Parameters                    | Description                                                                                                    |
|-------------------------------|----------------------------------------------------------------------------------------------------|
| Configure Resource for poll   | Click the 🖶 icon to add a class name of the user resource present in application schema.                                                                                                    |
|                               | <ul> <li>Schema name: Specify the class name of the user resource in the application schema.</li> </ul>                                                                                                    |
|                               | <ul> <li>Service Endpoint: Specify the service end point<br/>of the connected RESTful service for the<br/>publisher polling. A generic example is http://<br/>/ip:port/schema. For users: http://<br/>172.16.0.0:port/User?search-attr=.</li> </ul> |
|                               | Method: Select the method.                                                                                                    |
|                               | <ul> <li>Optional Header Fields: Click the          icon to add<br/>optional header name and value.     </li> </ul>                                                                                                    |
| Polling interval in minutes   | Specify the polling interval in minutes. Default is one minute.                                                                                                    |
|                               | <b>NOTE:</b> The Subscriber Base URL is mandatory for the driver authentication when using the poll mode.                                                                                                    |
| Heartbeat interval in minutes | Specify the heartbeat interval in minutes.                                                                                                    |
|                               | Leave this field empty to turn off the heartbeat.                                                                                                    |

If Anonymous is selected, the values you specified for authentication ID and authentication password are cleared.

# **ECMAScript**

Displays an ordered list of ECMAScript resource files. The files contain extension functions for the driver that Identity Manager loads when the driver starts. You can add additional files, remove existing files, or change the order the files are executed.

# **Global Configuration**

Displays an ordered list of Global Configuration objects. The objects contain extension GCV definitions for the driver that Identity Manager loads when the driver is started. You can add or remove the Global Configuration objects, and you can change the order in which the objects are executed.

# **Global Configuration Values**

Global configuration values (GCVs) are values that can be used by the driver to control functionality. GCVs are defined on the driver or on the driver set. Driver set GCVs can be used by all drivers in the driver set. Driver GCVs can be used only by the driver on which they are defined.

The REST driver includes several predefined GCVs. You can also add your own if you discover you need additional ones as you implement policies in the driver.

To access the driver's GCVs in Identity Console:

- 1 Click the IDM Administration tile.
- 2 Select the driver set that contains the driver whose properties you want to edit.
- **3** Locate the driver icon, then click the driver icon to display the driver's properties page.
- 4 Click Global Config Values drop down to display the GCV page.

To access the driver's GCVs in Designer:

- **1** Open a project in the Modeler.
- 2 Right-click the driver icon or line, then select Properties > Global Configuration Values.

To add a GCV to the driver set, right-clickthe driver set icon , then click Properties > GCVs.

The global configuration values are organized as follows:

- "Password Synchronization" on page 103
- "Permission Collection and Reconciliation" on page 104

# **Password Synchronization**

These GCVs enable password synchronization between the Identity Vault and the connected system.

In Designer, you must click the 4 icon next to a GCV to edit it. This displays the Password Synchronization Options dialog box for a better view of the relationship between the different GCVs.

In Identity Console, to edit the Password management options go to **Configuration > Global Configuration Values**, and then change it in your Password synchronization policy tab.

For more information about how to use the Password Management GCVs, see "Configuring Password Flow" in the *NetlQ Identity Manager Password Management Guide*.

**Application accepts passwords from Identity Manager:** If **True**, allows passwords to flow from the Identity Manager data store to the connected system.

**Identity Manager accepts passwords from application:** If **True**, allows passwords to flow from the connected system to Identity Manager.

**Publish passwords to NDS password:** Use the password from the connected system to set the non-reversible NDS password in eDirectory.

**Publish passwords to Distribution Password:** Use the password from the connected system to set the NMAS Distribution Password used for Identity Manager password synchronization.

**Require password policy validation before publishing passwords:** If **True**, applies NMAS password policies during publish password operations. The password is not written to the data store if it does not comply.

**Reset user's external system password to the Identity Manager password on failure:** If **True**, on a publish Distribution Password failure, attempts to reset the password in the connected system by using the Distribution Password from the Identity Manager data store.

Notify the user of password synchronization failure via e-mail: If True, notifies the user by e-mail of any password synchronization failures.

# **Permission Collection and Reconciliation**

If you installed the Permission Collection and Reconciliation package, Identity Console and Designer display the following options. For more information about permission reconciliation feature, see "Synchronizing Permission Changes from the Connected Systems" in the *NetlQ Identity Manager Driver Administration Guide*.

**Enable Permissions Collection and Reconciliation:** Set the value of this parameter to **true** for allowing permission collection and entitlement assignment. By default, the value is set to **false**, which allows the driver to override any other conditions to reconcile custom entitlements.

**Enable Permissions Reconciliation for all Custom entitlements:** If the value of this parameter is set to **No**, it allows you to select the custom entitlements for reconciling them. By default, it is set to **Yes**, which allows reconciling of all custom entitlements.

Click the Add 🖶 icon add custom entitlements you want to selectively onboard and specify Assignment Attribute Name for them.

# **B** Using Java Extensions

The functionality of the REST driver can be extended by using Java. You use an API defined by Java interfaces to create your own custom Java classes that have access to the data passing through the Subscriber and Publisher channels. These classes read and interpret the data, and, optionally, modify the data.

You can also configure Java extensions in the Java class that is available in the driver shim (com.novell.nds.dirxml.driver.rest.RESTDriverShim). The Java class consists of four empty functions. You need to enter the functions to perform operations as required. For more information, see Driver Development Kit in the Identity Manager Developer Documentation page.

This section contains the following information on using Java extensions:

- "Overview" on page 105
- "Creating and Configuring Java Extensions" on page 106

# **Overview**

If the application you are using with the REST driver uses non-XML data that is not supported by the REST driver, you can create Java extensions to convert the non-XML data to the JSON format supported by the REST driver.

As illustrated in Figure B-1, there are five points where functionality can be extended:

- Two in the Subscriber channel
- Two in the Publisher channel
- One to report the application schema

#### Figure B-1 Using Java to Extend Functionality

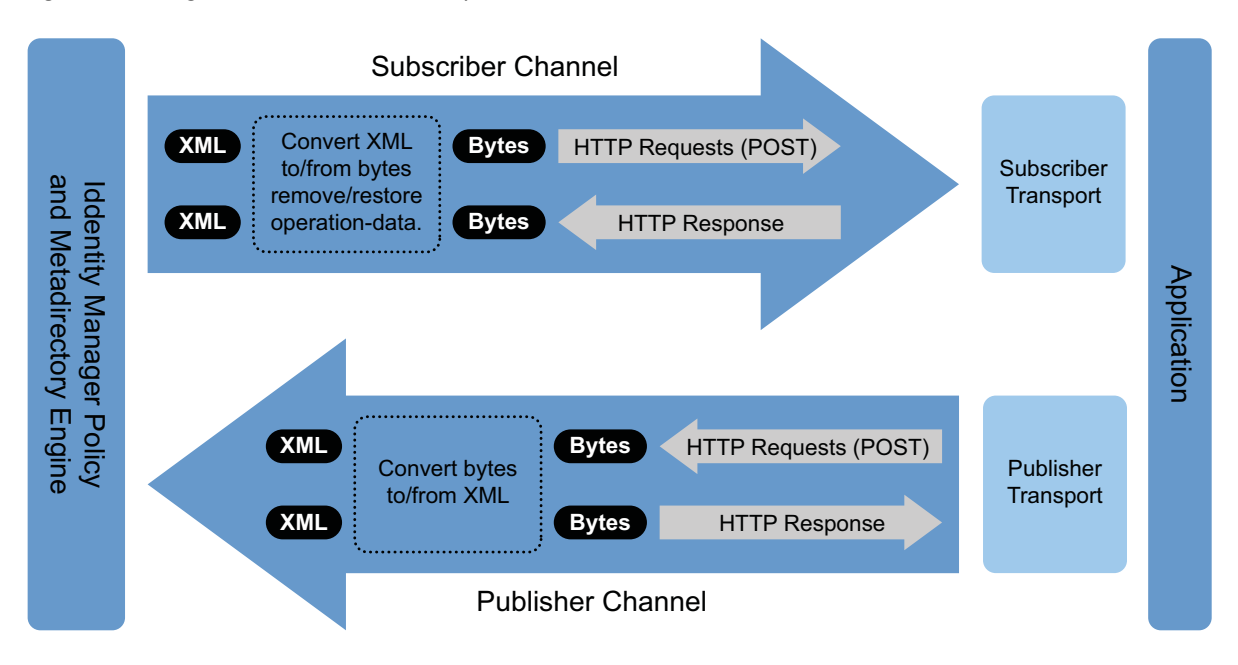

The REST driver is designed to be flexible and extensible. For the Java programmer who wants to extend or modify the capabilities of the driver, there are programming interfaces that can be used for this purpose. These interfaces should be used only when you need to do transformations that cannot be done in policies or style sheets.

The Javadoc describes these interfaces.

There are two Java interfaces that can be used to extend or customize the driver behavior. They are DocumentModifiers and SchemaReporter.

DocumentModifiers is used to access and to modify the commands and events passing through the driver shim, if this is desired. DocumentModifiers gives you access to the data as XML DOM documents.

The other interface, SchemaReporter, can be used if you have a way of programatically determining the classes and attributes used by the remote Web service. The advantage to this is that creating schema mapping rules is easier if the schema can be dynamically determined.

# **Creating and Configuring Java Extensions**

You should name your class by using any Java package and class name that is convenient for your environment and your organization.

For example, if you were writing your own class that implemented the DocumentModifiers interface, and you named your class *MyDocumentModifiers* within a package called com.novell.idm, then you would perform the following steps to compile, jar, and deploy your class:

**1** Prepare your environment.

Make sure you have a current Java Development Kit (JDK) installed on your computer. Visit the Java Web Site if you need to download one.

2 Gather your source code in the proper directory structure as defined by your package naming.

In the example given above, you would have a com directory that contained a novell directory that contained an idm directory. Within the idm directory, you would have a source file named MyDocumentModifiers.java.

**3** Make sure you have the jar files you need to compile your class.

At a minimum, you need RESTUtil.jar. If you are using XML documents within your class, you also need nxsl.jar.

- 4 Put a copy of the required jar files in a convenient location like the root of your compile directory just outside the com directory, then access a system command prompt or shell prompt with that location as the current directory.
- **5** Compile your class by entering one of the following commands:
  - For Windows: javac -classpath RESTUtil.jar;nxsl.jar com\novell\idm\\*.java
  - For Linux or UNIX: javac -classpath RESTUtil.jar:nxsl.jar com/novell/ idm/\*.java
- 6 Create a Java archive file containing your class by entering one of the following commands:
  - For Windows: jar cvf mydriverextensions.jar com\novell\idm\\*.class
  - For Linux: jar cvf mydriverextensions.jar com/novell/idm/\*.class
- 7 Place the jar file you created in Step 6 into the same directory that contains the RESTShim.jar.

In Windows, this is often C:\Novell\NDS\lib.

- 8 In Identity Console, edit the driver properties.
  - 8a Next to Custom Java Extension, select Show.
  - **8b** Next to Document Handling, select Implemented.
  - **8c** Specify *com.novell.idm.MyDocumentModifiers* as the value for Class and any string as the value for Init Parameter.

The init parameter is the string that is passed to the init method of your class, so you can put any information here that you want to use during your class initialization.

9 Restart the driver.

You can now use your custom class.
## C Trace Levels

## The driver supports the following trace levels:

 Table C-1
 Supported Trace Levels

| Level | Description                                                                                                    |
|-------|----------------------------------------------------------------------------------------------------|
| 0     | No debugging                                                                                                    |
| 1-3   | Identity Manager messages. Higher trace levels provide more detail.                                                                                                    |
| 4     | Previous levels along with Remote Loader, driver, driver shim, and driver connection messages, driver parameters, driver security, driver schema, request and response XML |
| 5     | Previous levels and driver shim debug level traces                                                                                                    |
| 6     | Previous levels and all REST request                                                                                                    |
| 7     | Previous levels and all REST responses from the connected system                                                                                                    |

For information about setting driver trace levels, see "Viewing Identity Manager Processes" in the *NetIQ Identity Manager Driver Administration Guide*.

## **D** Supported JSON Format

The Identity Manager driver for REST queries the exposed RESTful endpoints and the returns the responses in JSON format.

The following is an example of the QUERY response in the supported JSON format.

```
{
    "totalResults": 1,
    "results": [
      {
            "src-dn": "\\SERVER-LINUX-TREE-45\\data\\users\\thomaswagner",
            "class-name": "User",
            "CN": [
                 "thomaswagner"
            ],
            "Object Class": [
                "User",
                "Organizational Person",
                "Person",
                 "ndsLoginProperties",
                 "qoT"
            ],
            "Password Allow Change": [
                "true"
            ],
            "Password Minimum Length": [
                "4"
            ],
            "Password Required": [
                "true"
            ],
            "Password Unique Required": [
                "false"
            ],
            "Public Key": [
                 "AQAAAAQAAAAgAGAAAADWACc7sIe2QAUFVSU0FG"
            ],
            "Surname": [
                "thomaswagner"
            ],
            "Full Name": [
                 "thomaswagner thomaswagner"
            ],
            "Revision": [
                "6"
            ],
            "Given Name": [
                "thomaswagner"
            ],
            "GUID": [
```

```
"OTGey593Bkx1sDkxnsufdw=="
            ],
            "DirXML-Associations": [
                {
                    "nameSpace": "1",
                    "volume": "\\SERVERL-LINUX-TREE-
45\\system\\driverset1\\REST-DRIVER-PUB",
                    "path": "thomaswagner"
                },
                    "nameSpace": "1",
                    "volume": "\\SERVERL-LINUX-TREE-
45\\system\\driverset1\\Data Collection Service Driver",
                    "path": "39319ECB-9F77-064c-75B0-39319ECB9F77"
                }
            ],
            "creatorsName": [
                "CN=linux-yal5,OU=servers,O=system"
            ],
            "modifiersName": [
                "CN=linux-yal5,OU=servers,O=system"
           ]
        }
    ]
}
```

The following is an example of the ADD request in the supported JSON format.

```
{
    "cn": "Sam2",
    "title": [
        "Sr Engineer",
        "Manager",
        "Mr. "
    ],
    "streetAddress": [
        {
             "component": "566666"
        },
         {
             "component": "area numero",
             "postal code": "566666"
        }
    ]
}
```

The following is an example of the MODIFY request in the supported JSON format.

```
{
    "cn": {
        "remove": "Sam1",
        "add": "Sam"
    },
    "title": {
        "add": [
             "Mr",
             "mr2"
        ]
    },
    "streetAddress": {
        "remove": [
             {
                 "component1": "areanumero",
                 "postalcode": "566666"
             }
        ],
         "add": [
             {
                 "component2": " area numero ",
                 "postalcode": "5555"
             }
        ]
    }
}
```

The following is an example of the GET response in the supported JSON format.

```
<nds dtdversion="4.0" ndsversion="8.x">
  <source>
    cproduct edition="Advanced" version="4.5.0.0">DirXML</product>
    <contact>NetIQ Corporation</contact>
  </source>
  <output>
    <status event-id="0" level="success"><driver-operation-data>
        <header Accept="application/json"/>
                            <value>{"totalResults":2,"results":
        <response>
[{"keyvalue1":{"NAME":"thomas","VALUE":29},
"keyvalue2":{"NAME":"wagnor","VALUE":30}}, {"search-attr":[{"Surname":
"Thomas" }],"read-attr":["Surname","cn","Given Name"]}]}</value>
</response>
     </driver-operation-data>
   </status>
  </output>
</nds>
```